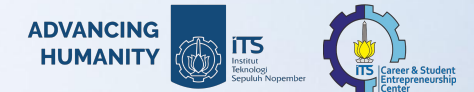

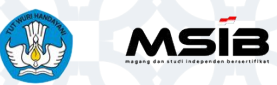

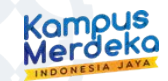

# Sosialisasi Program Magang ITS dan Program MSIB Batch 6

## untuk Fakultas/Prodi

Kementerian Pendidikan, Kebudayaan, Riset, dan Teknologi.

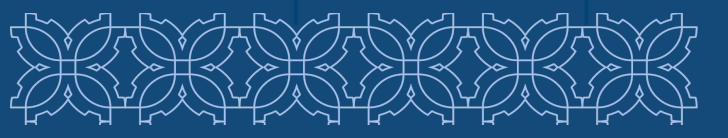

Subdirektorat Pengembangan Kewirausahaan dan Karir Direktorat Kemahasiswaan Institut Teknologi Sepuluh Nopember

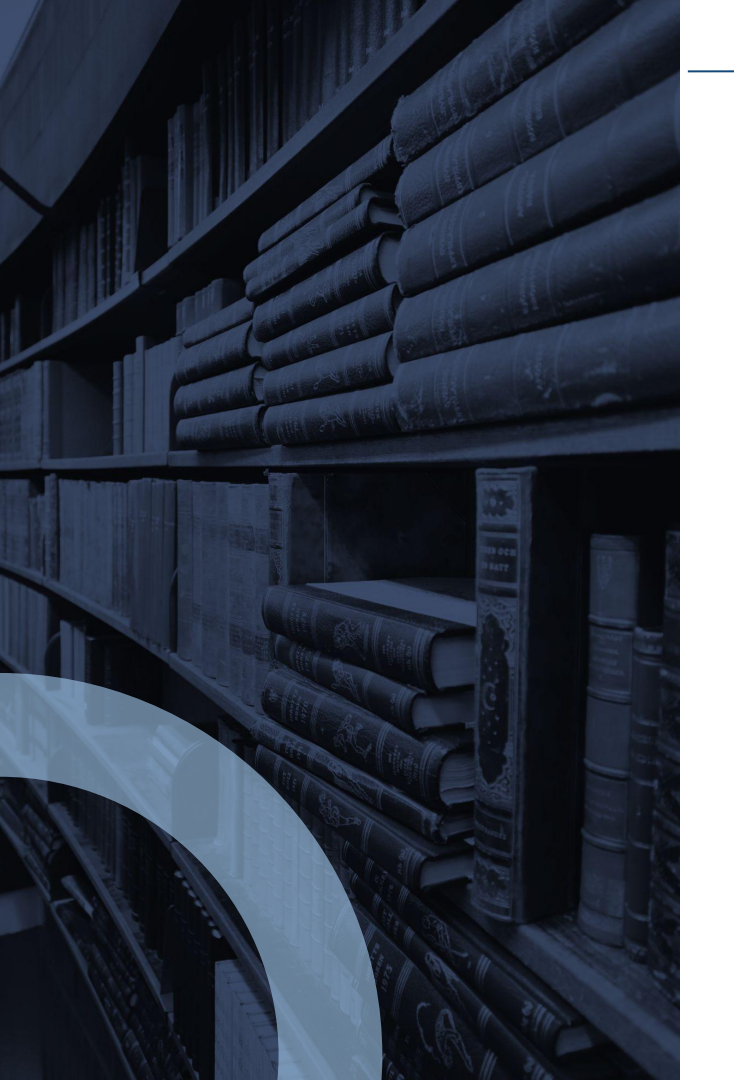

# TABLE OF CONTENT

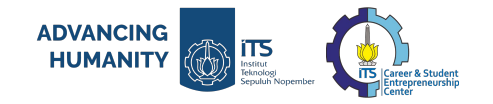

#### PENDAHULUAN

- SOP PELAKSANAAN PROGRAM MAGANG
- STATISTIK PESERTA MSIB 4 & 5, DAN MONITORING PELAPORAN SIM MAGANG
- **OVERVIEW MSIB 6**

6

- DIGITALISASI SPTJM DAN SR
- PENUGASAN PENANGGUNG JAWAB FAKULTAS/PRODI
- ALUR VERIFIKASI MAHASISWA OLEH PENANGGUNG JAWAB FAKULTAS/PRODI

2023

# PENDAHULUAN

ADVANCING HUMANITY

iTS

٢

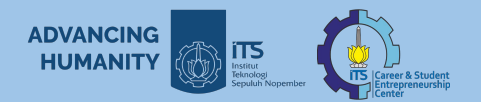

## Website Resmi ITS Career Center (Subdit. PK2 ITS)

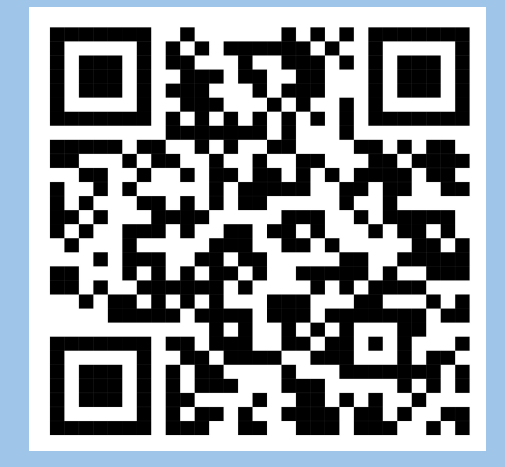

### https://www.its.ac.id/careers/id/ magang

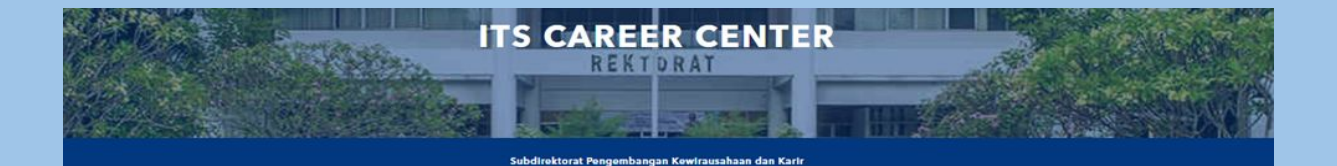

#### **Magang Industri**

Program Magang adalah suatu kegiatan dari mahasiswa untuk menerapkan dan memperoleh pengetahuan, keterampilan umum dan khusus / keahlian kerja, serta internalisasi sikap profesional dan budaya kerja yang sesuai dan diperlukan bagi dunia usaha. Program

Lowongan Magang

Magang di lingkungan ITS ini dikelola oleh Subdit Pengembangan Kewirausahaan dan Karir (PK2) di bawah koordinasi Direktorat Kemahasiswaan ITS.

#### Skema Program Magang di ITS

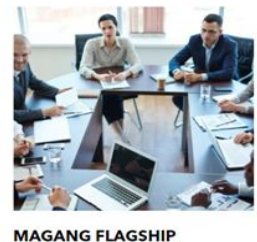

Selengkapnya

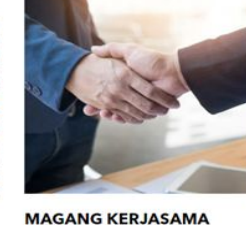

Selengkapnya

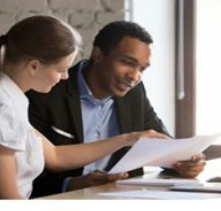

MAGANG MANDIRI

Selengkapnya

STUDI INDEPENDEN

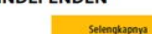

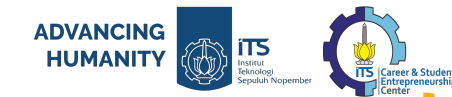

## Jenis Program Magang Kampus Merdeka di ITS

<u>MBKM</u> □ Program dari Kementerian Pendidkan, Kebudayaan, Riset dan Teknologi dalam bentuk pembelajaran di luar Kampus selama 2 semester, dan bisa/wajib dikonversikan ke SKS Mata Kuliah. \*

- Non-MBKM 
   Program Magang dikonversikan ke SKEM atau hanya untuk menambah pengalaman mahasiswa. \*
  - )\* syarat dan ketentuan berlaku.

## Program Magang Flagship (Kampus Merdeka)

- MSIB (Magang dan Studi Independen Bersertifikat)
- Bangkit ( by Google, GoTo, and Traveloka )
- Gerilya ( by Kementerian ESDM )

## **Program Magang Reguler**

- Magang Kerjasama
- Magang Mandiri

## **Program Magang Lokal**

• Magang Institut

ADVANCING HUMANITY

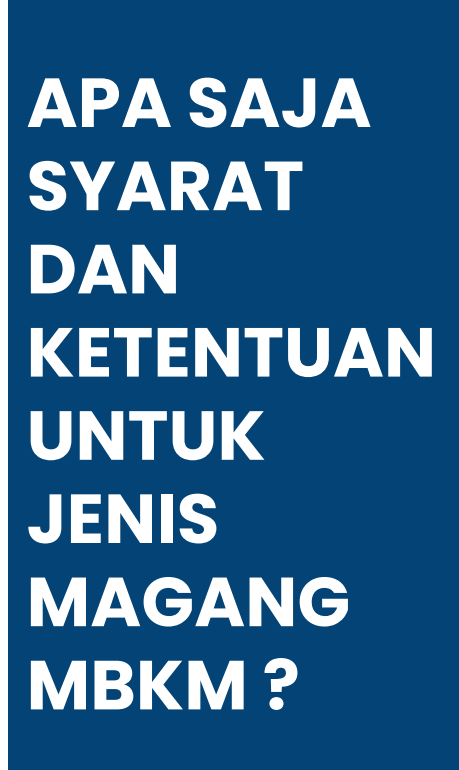

## Keuntungan Magang MBKM

- Program Magang Flagship
- Program Magang Reguler (Kerjasama dan Mandiri)

- 1. Mahasiswa aktif ITS tingkat Sarjana dan Diploma
- 2. Minimal mahasiswa sudah lulus 90 SKS atau sudah lulus semester 5.
- 3. Mahasiswa tidak diperkenankan mengambil Program Kegiatan Magang (BKP) MBKM yang sama lebih dari 1 kali.
- 4. Mahasiswa WAJIB melakukan konversi alih kredit ke SKS MK.
- 5. Mahasiswa/Departemen **WAJIB** membuat/memiliki surat PKS.
- 6. Pelaksanaan Magang sebelum minggu ke-3 perkuliahan di ITS.
- 7. Mahasiswa tidak diperkenankan mengambil MK, atau hanya diperkenankan mengambil maks. 3 MK (setara 10 SKS).
- 8. Pelaksanaan Magang selama 3 6 bulan.

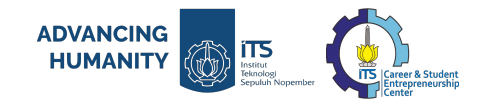

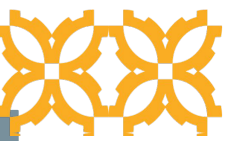

# APA SAJA SYARAT DAN KETENTUAN UNTUK JENIS MAGANG NON-MBKM?

## Keuntungan Magang NON-MBKM

- Program Magang Reguler (Kerjasama dan Mandiri)
- Program Magang Lokal
- 1. Mahasiswa aktif ITS tingkat Sarjana dan Diploma
- 2. Minimal mahasiswa sudah lulus semester 3.
- 3. Mahasiswa dapat melakukan konversi alih kredit ke SKEM.
- 4. Tidak wajib membuat/memiliki surat PKS.
- 5. Pelaksanaan Magang di luar jam perkuliahan aktif (selama masa libur perkuliahan atau mahasiswa dapat mengajukan izin cuti perkuliahan).
- 6. Pelaksanaan Magang selama 1 6 bulan.

Program Magang Lokal adalah Magang dalam institusi internal ITS. Pelaksanaan mengikuti ketentuan pada Bagian / Biro / Lembaga / Direktorat / Pusat Studi.

# SOP PELAKSANAAN PROGRAMMAGANG

ADVANCING

HUMANITY

15

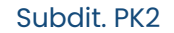

**SOP PELAKSANAAN** 

**PROGRAM MAGANG** 

**FLAGSHIP DI ITS** 

**ADVANCING** iTS  $\langle \mathbf{O} \rangle$ HUMANITY Institut Teknolos Career & Student Entrepreneurship Center

Pengembangan Departemen Kewirausahaan dan Karir

Subdirektorat

Mitra Magang dan Studi Independen

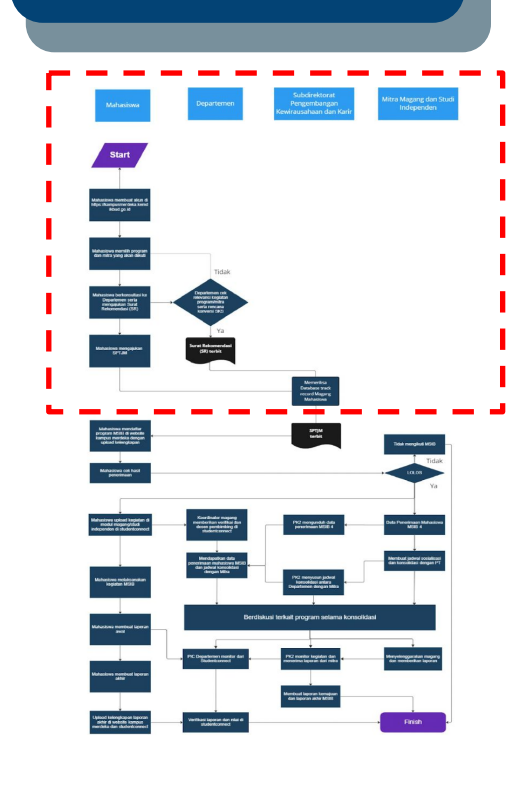

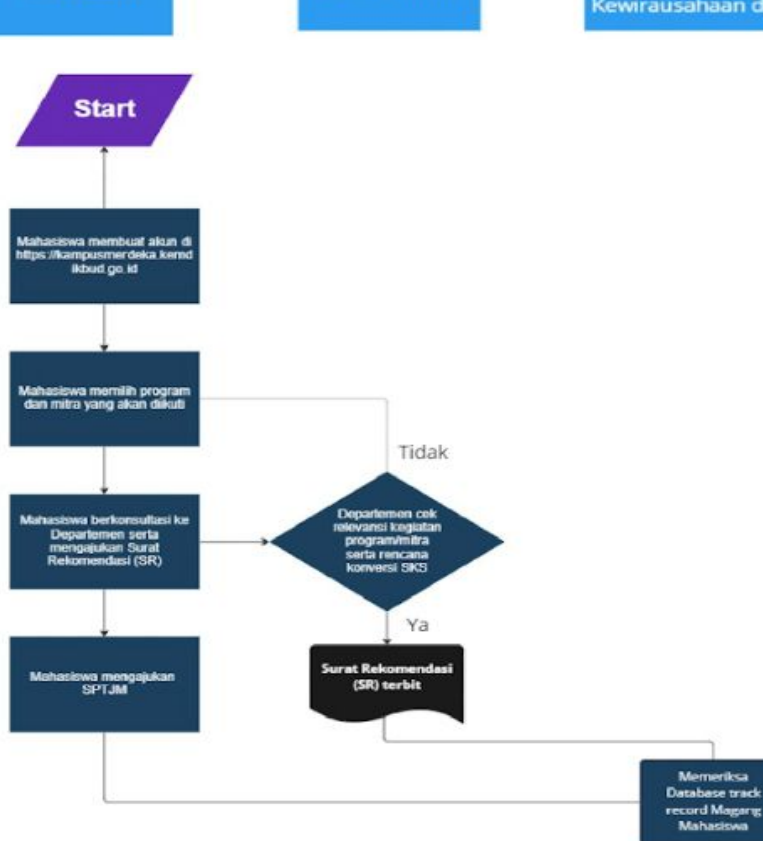

Mahasiswa

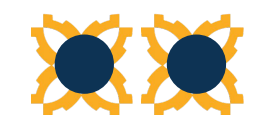

SOP PELAKSANAAN PROGRAM MAGANG FLAGSHIP DI ITS

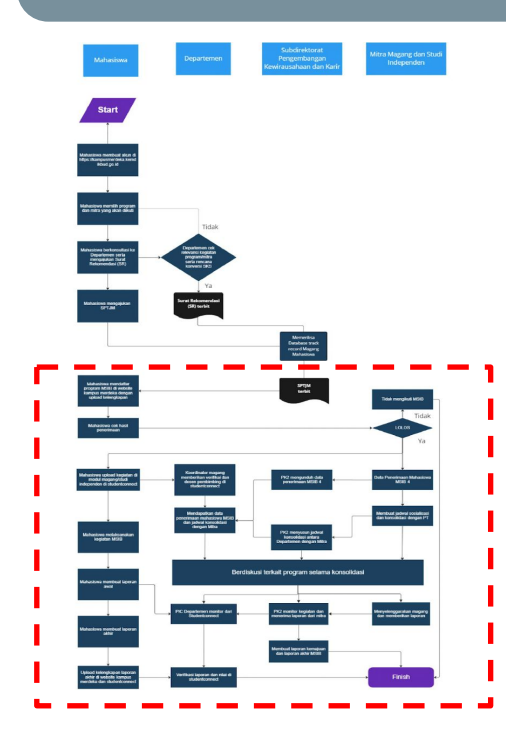

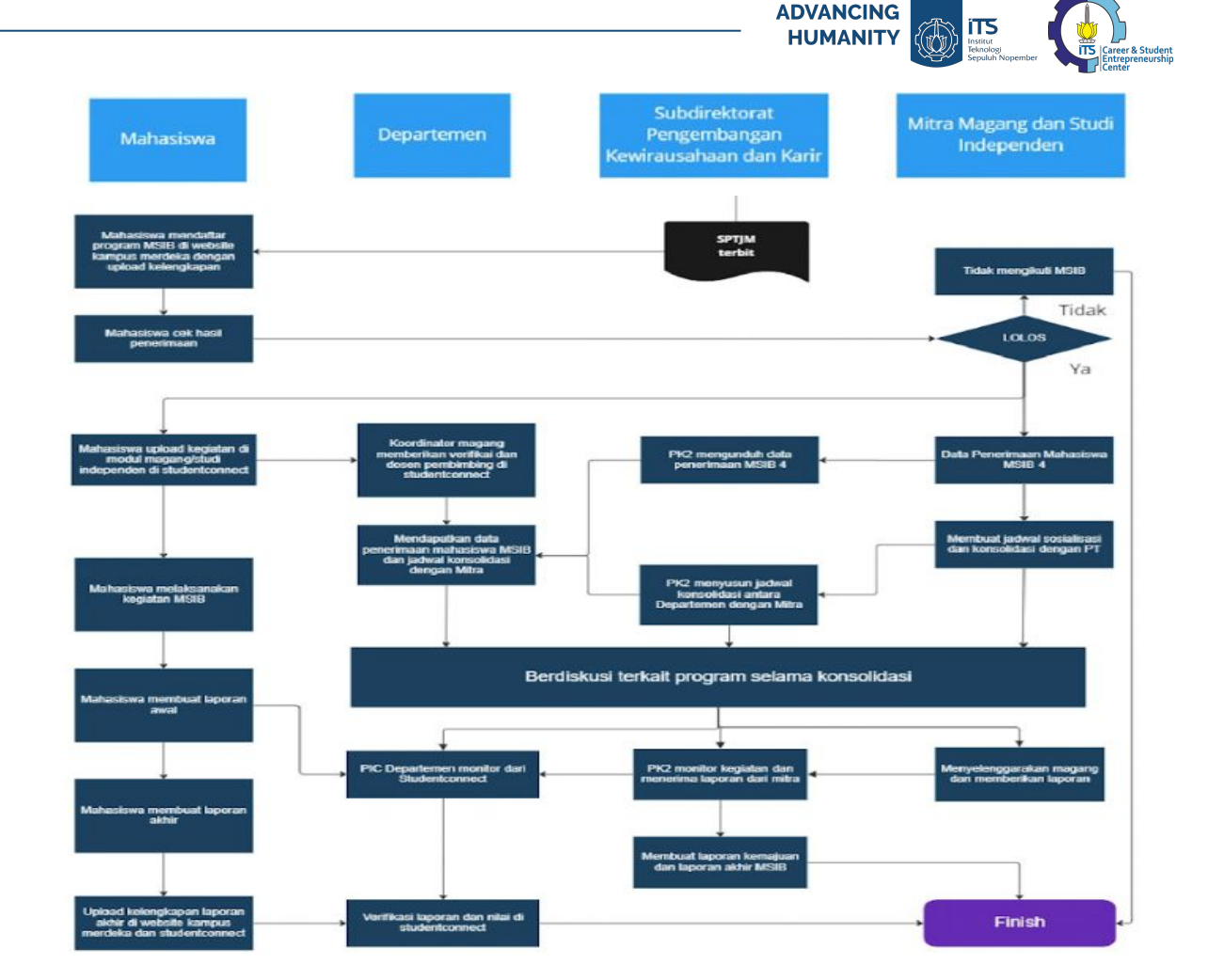

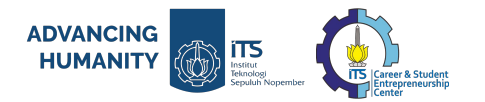

## Skema Pelaksanaan Program Magang Flagship

- 1. Mahasiswa membuat akun di https://kampusmerdeka.kemdikbud.go.id/;
- 2. Mahasiswa memilih program dan mitra yang akan diikuti;
- 3. Mahasiswa berkonsultasi ke Departemen serta mengajukan Surat Rekomendasi (SR);
- 4. Departemen cek relevansi kegiatan / program mitra serta rencana konversi SKS;
- 5. Mahasiswa mengajukan SPTJM;
- 6. PK2 melakukan pengecekan Track Record Magang Mahasiswa;
- 7. SPTJM terbit;
- 8. Mahasiswa mendaftar program MSIB di website kampus merdeka dengan upload dokumen kelengkapan;
- 9. Mahasiswa melakukan cek hasil penerimaan;
- 10. Apabila lolos, mitra mengeluarkan data penerimaan mahasiswa lolos MSIB yang kemudian diunduh oleh PK2 sebagai Koordinator PT;
- 11. Sembari paralel, mahasiswa mengunggah melengkapi data di SIM Magang;

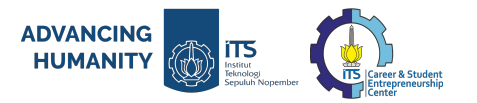

## Skema Pelaksanaan Program Magang Flagship

- 12. Koordinator magang di Departemen memberikan verifikasi data mahasiswa serta menentukan Dosen Pembimbing di Sim Magang;
- 13. Mitra MSIB membuat jadwal sosialisasi dan konsolidasi dengan PT yang kemudian akan direkap oleh PK2 dan disebarkan ke Departemen;
- 14. PK2, Departemen, dan Mitra berdiskusi terkait pelaksanaan program selama konsolidasi (Kurikulum Magang, dan seluruh informasi terkait);
- 15. Mahasiswa melaksanakan kegiatan MSIB dan mengunggah logbook mingguan di website kampus merdeka dan SIM Magang;
- 16. PIC Departemen dan PK2 melakukan monitoring terhadap pengisian SIM Magang Mahasiswa;
- 17. Mitra memberikan penilaian Magang terhadap mahasiswa;
- 18. Mahasiswa membuat laporan akhir dan mengunggah kelengkapan berkas di website kampus merdeka dan SIM Magang;
- 19. Pihak Departemen melakukan verifikasi laporan akhir mahasiswa di SIM Magang;
- 20. Proses Selesai.

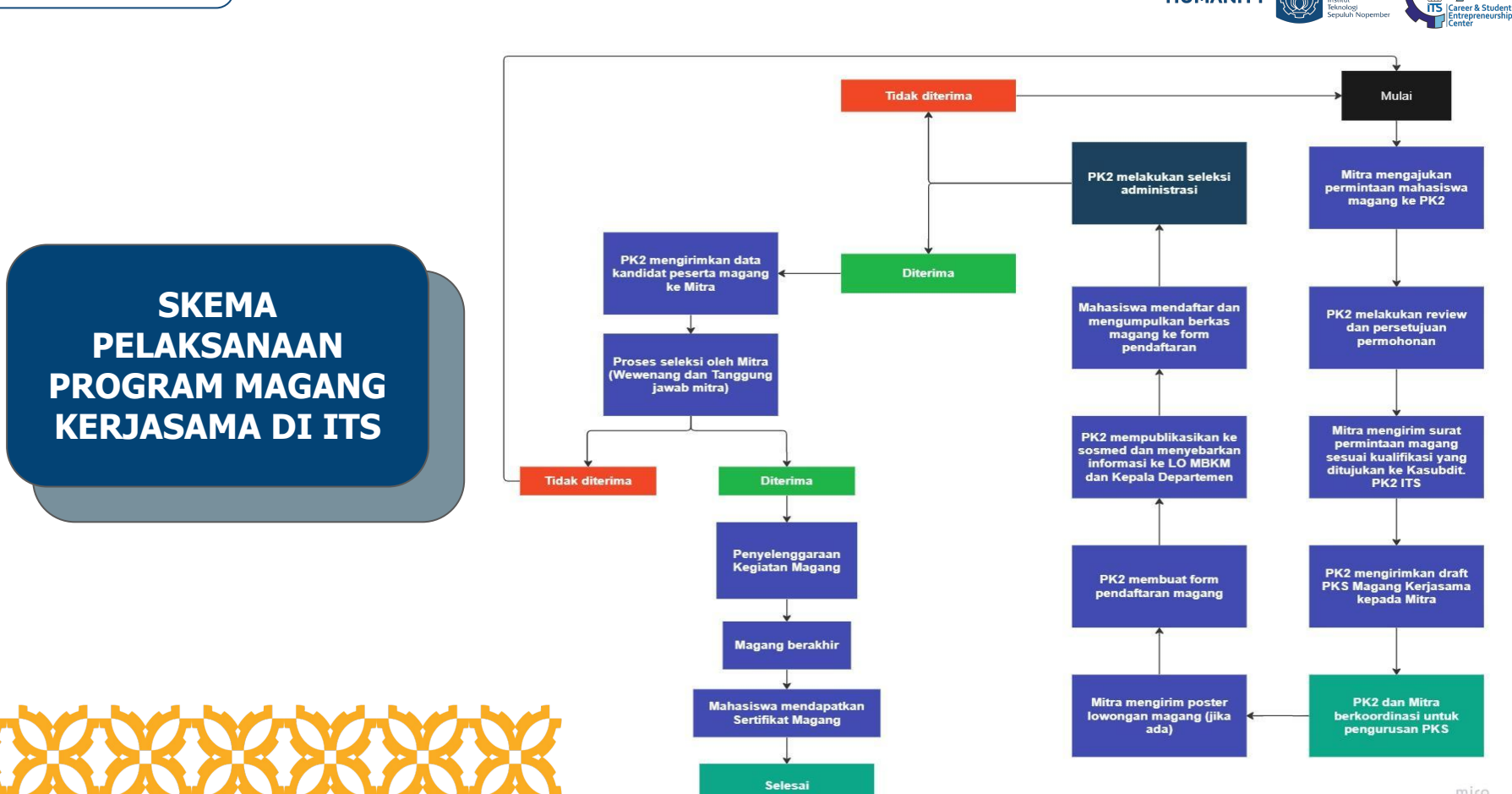

**ADVANCING** 

HUMANITY

iTS

nstitut

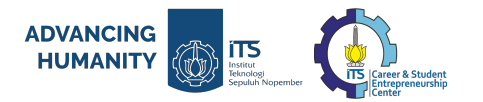

## Skema Pelaksanaan Program Magang Kerjasama

- 1. Mitra mengajukan permintaan mahasiswa magang ke PK2
- 2. PK2 melakukan review dan persetujuan permohonan
- 3. Mitra mengirim surat permintaan magang sesuai kualifikasi yang ditujukan ke Kasubdit. PK2 ITS
- 4. PK2 mengirimkan draft PKS Magang Kerjasama kepada Mitra
- 5. PK2 dan Mitra berkoordinasi untuk pengurusan PKS
- 6. Mitra mengirim poster lowongan magang (jika ada)
- 7. PK2 membuat form pendaftaran magang
- 8. PK2 mempublikasikan ke sosmed dan menyebarkan informasi ke LO MBKM dan Kepala Departemen
- 9. Mahasiswa mendaftar dan mengumpulkan berkas magang ke form pendaftaran
- 10. PK2 melakukan seleksi administrasi
- 11. Apabila lolos seleksi administrasi, PK2 mengirimkan data kandidat peserta magang ke Mitra
- 12. Proses seleksi oleh Mitra (Wewenang dan Tanggung jawab mitra)
- 13. Proses selesai. Terdapat Pengumuman penerimaan peserta magang

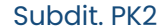

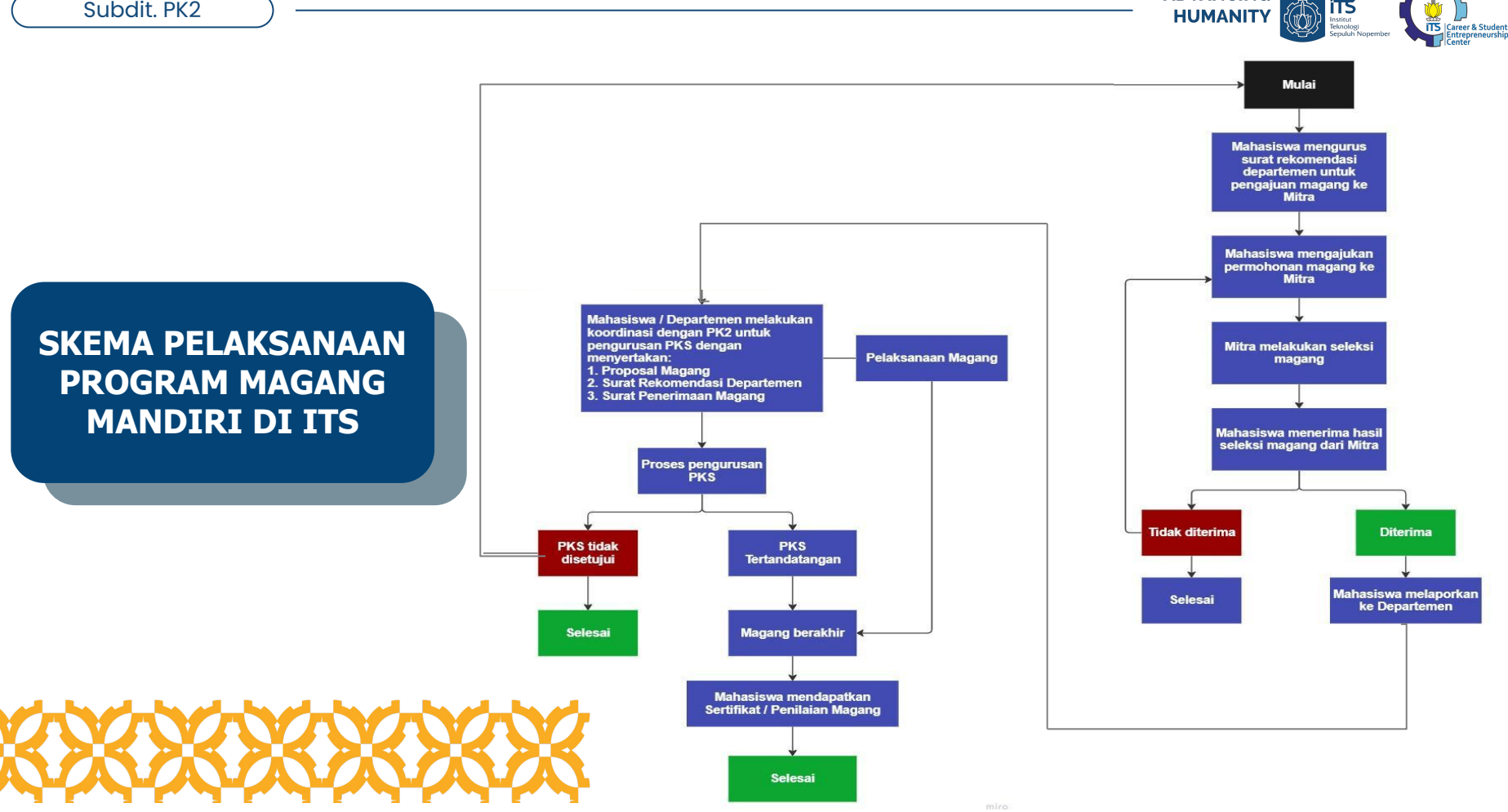

**ADVANCING** 

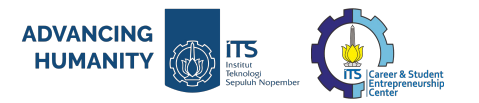

## Skema Pelaksanaan Program Magang Mandiri di ITS

- 1. Mahasiswa mengurus surat rekomendasi departemen untuk pengajuan magang ke Mitra;
- 2. Mahasiswa mengajukan permohonan magang ke Mitra;
- 3. Mitra melakukan seleksi magang;
- 4. Mahasiswa menerima hasil seleksi magang dari Mitra;
- 5. Apabila tidak diterima, maka mahasiswa harus mengulang sejak langkah awal;
- 6. Apabila diterima, Mahasiswa melaporkan ke Departemen;
- Mahasiswa / Departemen melakukan koordinasi dengan PK2 untuk pengurusan PKS dengan menyertakan Proposal Magang, Surat Rekomendasi Departemen dan Surat Penerimaan Magang;
- 8. Proses pengurusan PKS (Dapat dilakukan bersamaan dengan pelaksanaan Magang);
- 9. Apabila PKS tidak disetujui (oleh Mitra ataupun ITS), maka mahasiswa harus mengulang sejak langkah awal;
- 10. Apabila PKS disetujui maka, mahasiswa mendapatkan Sertifikat / Penilaian Magang;
- 11. Proses Selesai.

# Statistik Peserta MSIB 4 & 5, dan Monitoring Pelaporan SIM MAGANG

ADVANCING

HUMANITY

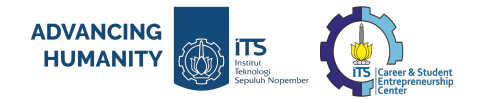

Periode 2022-2

# **MSIB Batch 4**

**Total Mahasiswa diterima: 664 mahasiswa** Program Magang MSIB 4 : 228 mahasiswa Program Studi Independen MSIB 4 : 436 mahasiswa

Jumlah Mitra Industri : 108 Mitra Program Magang MSIB 4 : 65 Mitra Program Studi Independen MSIB 4 : 43 Mitra

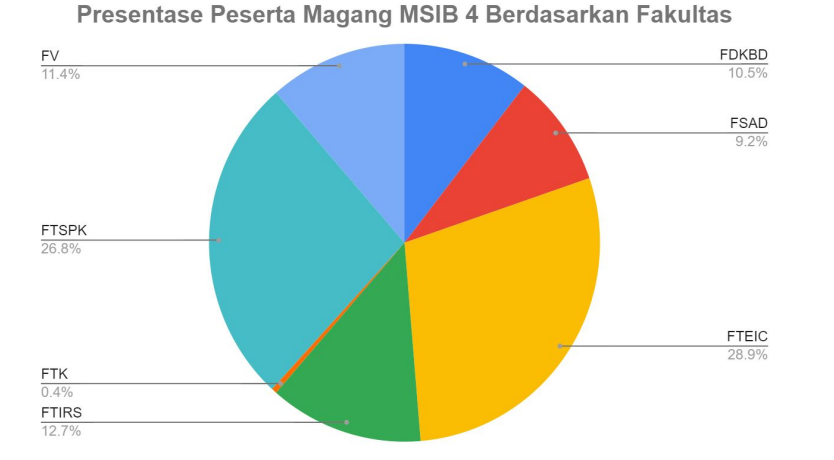

| Fakultas    | Jumlah Mahasiswa | Fakultas    | Jumlah Mahasiswa |
|-------------|------------------|-------------|------------------|
| FDKBD       | 24               | FDKBD       | 22               |
| FSAD        | 21               | FSAD        | 91               |
| FTEIC       | 66               | FTEIC       | 234              |
| FTIRS       | 29               | FTIRS       | 33               |
| FTK         | 1                | FTK         | 23               |
| FTSPK       | 61               | FTSPK       | 13               |
| FV          | 26               | FV          | 20               |
| Grand Total | 228              | Grand Total | 436              |
|             |                  |             |                  |

Presentase Peserta Studi Independen MSIB 4 berdasarkan Fakultas

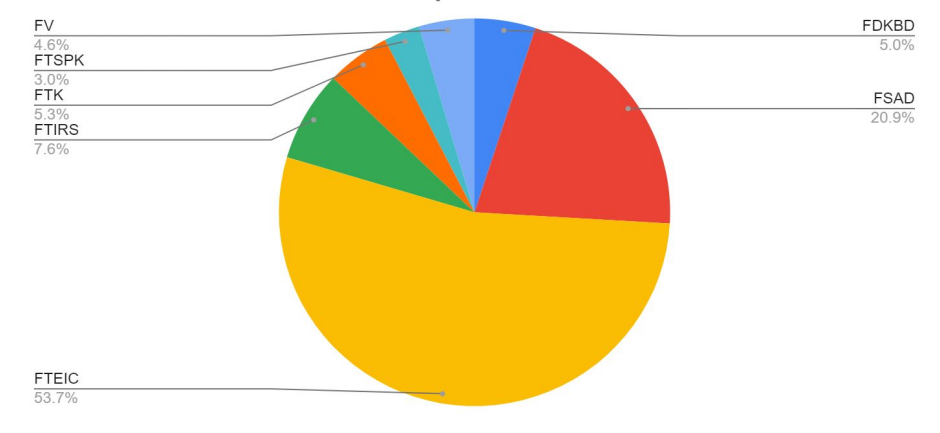

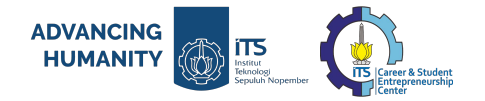

Periode 2023-1

# **MSIB Batch 5**

**Total Mahasiswa diterima: 488 mahasiswa** Program Magang MSIB 5 : 257 mahasiswa Program Studi Independen MSIB 5 : 231 mahasiswa

Jumlah Mitra Industri : 121 Mitra Program Magang MSIB 5 : 84 Mitra Program Studi Independen MSIB 5 : 37 Mitra

| Fakultas | Magang | Fakultas | Studi Independen |
|----------|--------|----------|------------------|
| FSAD     | 10     | FSAD     | 54               |
| FTIRS    | 16     | FTIRS    | 38               |
| FTSPK    | 33     | FTSPK    | 41               |
| FTK      | 3      | FTK      | 22               |
| FTEIC    | 109    | FTEIC    | 53               |
| FDKBD    | 65     | FDKBD    | 11               |
| FV       | 21     | FV       | 12               |
| Total    | 257    | Total    | 231              |

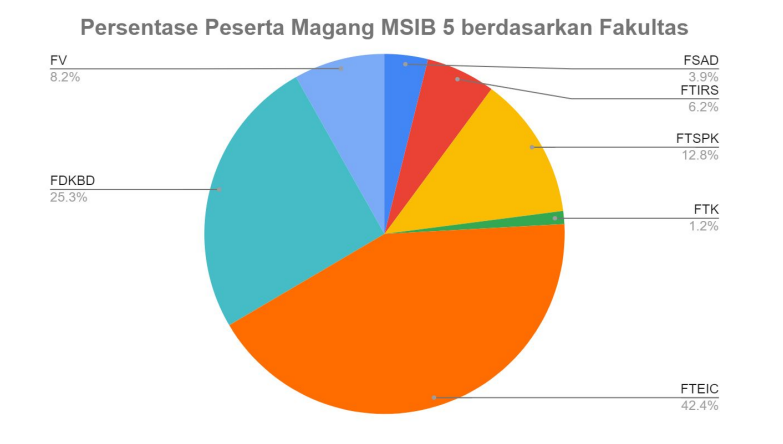

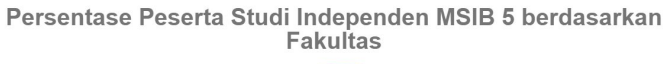

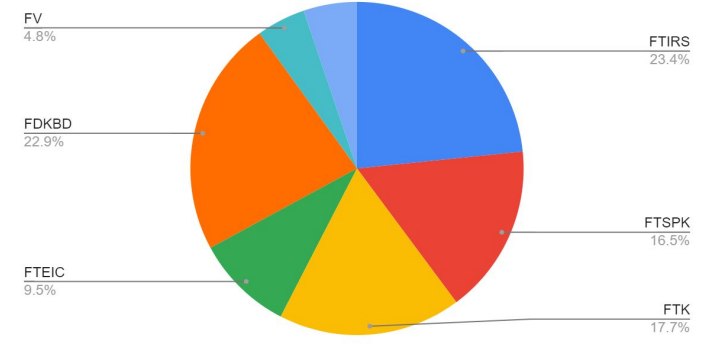

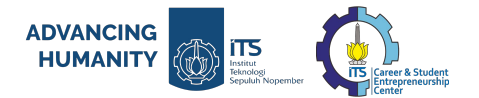

## 2 LIST MAHASISWA YANG BELUM MELENGKAPI SIM MAGANG

| Ħ  | List SIM Magang .xLsx<br>File Edit View Insert F | ormat Data Tools | Help                   |                            |              |                | ${}^{}$                         |                     | S Share              |                         |
|----|--------------------------------------------------|------------------|------------------------|----------------------------|--------------|----------------|---------------------------------|---------------------|----------------------|-------------------------|
|    | くちさ骨骨 100%                                       | ▼ Rp % .0, .00   | 123 Defaul 👻           | - 10 + <b>B</b> I ÷        | ÷ <u>A</u>   | ▶. ⊞ 53 -      | E <b>*</b> <u>↓</u> <b>*</b>  ₽ | • <u>A</u> • :      | ^                    |                         |
| A1 | ▪ fix Nama Mahasiswa                             |                  |                        |                            |              |                |                                 |                     |                      |                         |
|    | A                                                | В                | С                      | D                          | E            | F              | G                               | Н                   | 1                    |                         |
| 1  | Nama Mahasiswa                                   | NRP              | Prodi                  | Nama Dosen Pembimbi        | hecklist     | Catatan        |                                 |                     |                      | List Mahasiswa yang bel |
| 2  | AINAN AZIZAH SISWOYO                             | 5015201056       | S1 Perencanaan Wilayah | i d Surya Hadi Kusuma      | $\checkmark$ |                |                                 |                     |                      |                         |
| 3  | AISHA SHAFA KIRANA AULIA PUT                     | 5015201082       | S1 Perencanaan Wilayah | d Surya Hadi Kusuma        | $\checkmark$ |                |                                 |                     |                      | malangkani SIM Magang   |
| 4  | AISYAH NUR AZ ZAHRA                              | 5015201122       | S1 Perencanaan Wilayah | d I Dewa Made Frendika S   |              | Terdapat lapo  | an mingguan                     | dengan foto aktivi  | as yang belum diis   | melenykapi olivi wayany |
| 5  | AISYAH NUR RAKHMAH                               | 5015201147       | S1 Perencanaan Wilayah | d I Dewa Made Frendika S   |              | Terdapat lapo  | ran mingguan                    | dengan foto aktivit | as yang belum diis   |                         |
| 6  | AJI SAID MUHAMMAD DIAZ ABI                       | 5015201175       | S1 Perencanaan Wilayah | d Rivan Aji Wahyu Dyan S   |              | Terdapat lapo  | an mingguan                     | dengan foto aktivi  | as yang belum diis   |                         |
| 7  | ALFINA NUR RAHMA                                 | 5015201009       | S1 Perencanaan Wilayah | d Vely Kukinul Siswanto    | $\checkmark$ |                |                                 |                     |                      |                         |
| 8  | ANA NUR SEPTIA NABILA                            | 5015201141       | S1 Perencanaan Wilayah | d Surya Hadi Kusuma        | $\checkmark$ |                |                                 |                     |                      |                         |
| 9  | ANINDHA AALIYA YUNISHA                           | 5015201157       | S1 Perencanaan Wilayah | d Vely Kukinul Siswanto    | $\checkmark$ |                |                                 |                     |                      |                         |
| 10 | ANNISA FADHILLAH ASHARI                          | 5015201032       | S1 Perencanaan Wilayah | d Surya Hadi Kusuma        | $\checkmark$ |                |                                 |                     |                      |                         |
| 11 | ARDIAN RAYHAN FIRDAUS                            | 5015201104       | S1 Perencanaan Wilayah | d Vely Kukinul Siswanto S. |              | Terdapat inkor | nsistensi data /                | data yang belum     | diisi pada registras |                         |
| 12 | ARVIN FERDIANSYAH PRASETYO                       | 08211940000067   | S1 Perencanaan Wilayah | d Fendy Firmansyah S.T., M | $\checkmark$ |                |                                 |                     |                      |                         |
| 13 | AULIA BALQIS SUKMA                               | 5015201174       | S1 Perencanaan Wilayah | d Surya Hadi Kusuma        |              | Terdapat lapo  | an mingguan                     | dengan foto aktivit | as yang belum diis   | the tall tetOIMMeaners  |
| 14 | AZURA CALISTA SHAFA KAMILA                       | 5015201018       | S1 Perencanaan Wilayah | d Vely Kukinul Siswanto    | $\checkmark$ |                |                                 |                     |                      | its.id/ListSiwiwiagang  |
| 15 | CUT SALNA THAHIRA                                | 5015201118       | S1 Perencanaan Wilayah | d Vely Kukinul Siswanto    |              | Terdapat lapo  | an mingguan                     | dengan foto aktivit | as yang belum diis   |                         |
| 16 | DAFFA RAHMAN HERMANNAS                           | 5015201117       | S1 Perencanaan Wilayah | d Vely Kukinul Siswanto    | $\checkmark$ |                |                                 |                     |                      |                         |
| 17 | DANANG ADI RISTANTO                              | 5015201062       | S1 Perencanaan Wilayah | d Surya Hadi Kusuma        |              | Terdapat lapo  | an mingguan                     | dengan foto aktivit | as yang belum diis   |                         |
| 18 | DEWI NUR IMA                                     | 5015201023       | S1 Perencanaan Wilayah | d Rivan Aji Wahyu Dyan S   |              | Terdapat lapo  | ran mingguan e                  | dengan foto aktivit | as yang belum diis   |                         |
| 19 | DIVA NABILLA LEVIANY                             | 5015201077       | S1 Perencanaan Wilayah | d Surya Hadi Kusuma        | $\checkmark$ |                |                                 |                     |                      |                         |
| 20 | DRAJNA FAISAL PURNAMABROT                        | 5015201099       | S1 Perencanaan Wilayah | d I Dewa Made Frendika S   |              | Terdapat lapo  | an mingguan                     | dengan foto aktivit | as yang belum diis   |                         |
| 21 | EKA ROSIYANA                                     | 5015201019       | S1 Perencanaan Wilayah | d I Dewa Made Frendika S   | $\checkmark$ |                |                                 |                     |                      |                         |
| 22 | ERICHA VALENTINA                                 | 5015201016       | S1 Perencanaan Wilayah | d Vely Kukinul Siswanto    | $\checkmark$ |                |                                 |                     |                      |                         |
| 23 | FALDI FAKHRI                                     | 5015201128       | S1 Perencanaan Wilavah | d I Dewa Made Frendika S   |              | Terdapat Japo  | an minoquan                     | dengan foto aktivit | as vang belum diis - |                         |

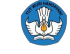

Kementerian Pendidikan, Kebudayaan, Riset dan Teknologi

# **Overview MSIB 6**

ADVANCING HUMANITY

iTS

٢

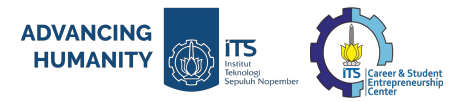

## PERSYARATAN PENDAFTARAN MAHASISWA UNTUK MENGIKUTI BKP-MBKM PROGRAM MAGANG FLAGSHIP MSIB

- Mahasiswa aktif **ITS** Tingkat S1/D4 yang belum Yudisium
- Minimal sudah lulus ≥ 90 SKS (atau sudah lulus semester 5)
- Mahasiswa tidak diperkenankan mengambil Program Kegiatan (BKP) MBKM yang sama lebih dari 1 kali. Mahasiswa yang sudah pernah mengikuti Program Kegiatan Magang (konversi ke SKS), tidak diperkenankan mendaftar Program kegiatan Magang kembali (disarankan mendaftar pada Program BKP MBKM lainnya). Contoh: Studi Independen
- Mahasiswa tidak diperkenankan mengambil Program Kegiatan (BKP) MBKM yang sama lebih dari 1 kali. Mahasiswa yang sudah pernah mengikuti Program Kegiatan Studi Independen ( konversi ke SKS), tidak diperkenankan mendaftar Program kegiatan Studi Independen kembali (disarankan mendaftar pada Program BKP MBKM lainnya). Contoh: Magang
- Mahasiswa yang akan mengikuti Program Magang dan Studi Independen (MSIB) Batch 6 **Wajib** melakukan konversi alih kredit SKS MK.

## Alur Pendaftaran Mahasiswa MSIB

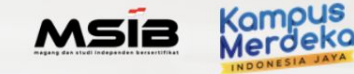

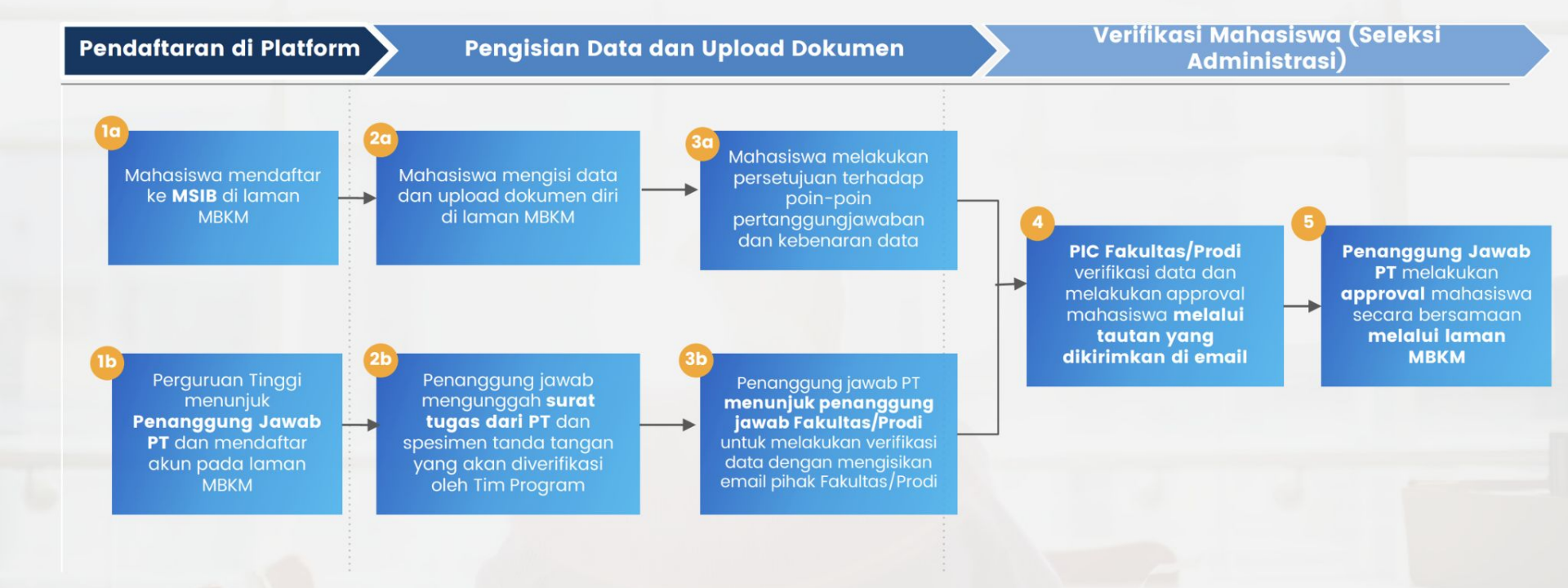

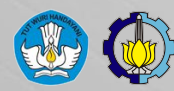

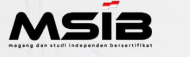

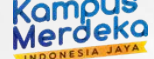

## Magang dan Studi Independen Bersertifikat (MSIB)

Mengurangi Kesenjangan antara Ketersediaan SDM Berkualitas dengan Permintaan Industri

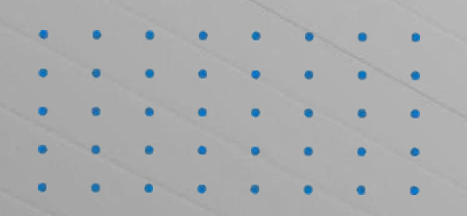

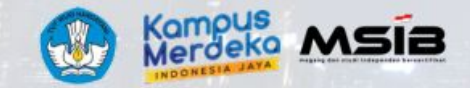

# **Dipercaya** oleh perusahaan dari seluruh Indonesia

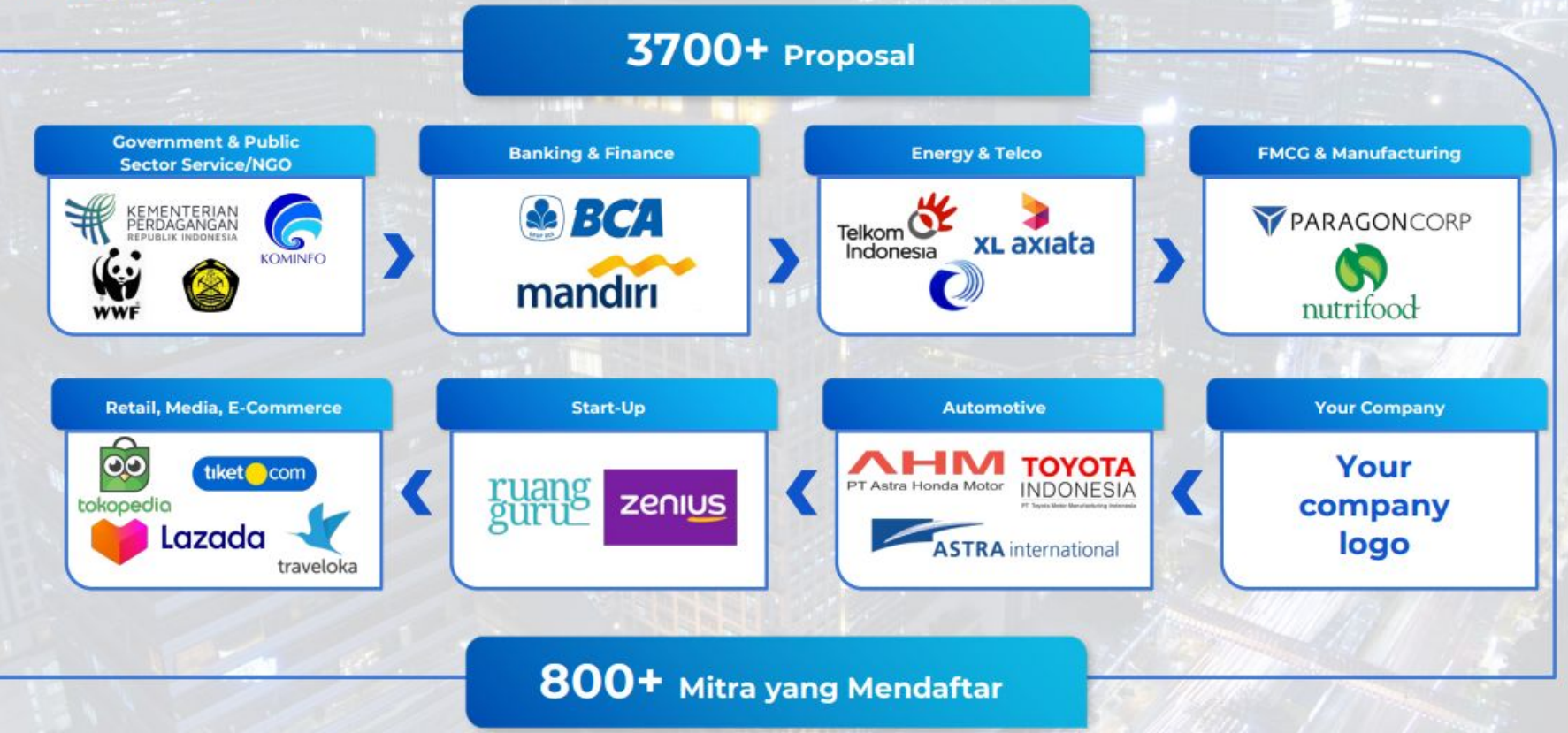

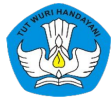

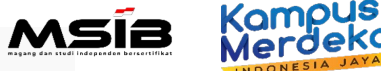

#### Dipercaya oleh Perusahaan dari Dalam dan Luar Negeri YAYASAN S Shopee 🚺 🐼 Pegadaian ANAK tiket com BPJS Kesehatan Badan Penyelenggara Jaminan Sosial o gojek BANGSA CIMBNIAGA > XL axiata > STECHOQ B BANK INDONESIA Gra NET. Y PARAGON Telkom Indonesia ruang P Startup Danamon Campus the world in your hand A member of () MUFG, a global financial group **S**BNI traveloka 💙 🔰 Lazada Vidio mandiri **KEMKOMINEO Schlumberger** Indomaret BERSAMA <sup>じ</sup>halodoc Se BCA tokopedia GROUP GROUP RSI SCM 🕅 Skilvul BANK SYARIAH BADAN PON **INDONESIA** PLN KOMPAS GRAMEDIA Dan masih banyak lagi...

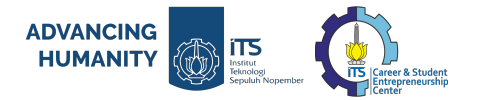

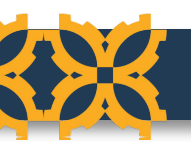

## Pemangku Kepentingan Program MSIB 6

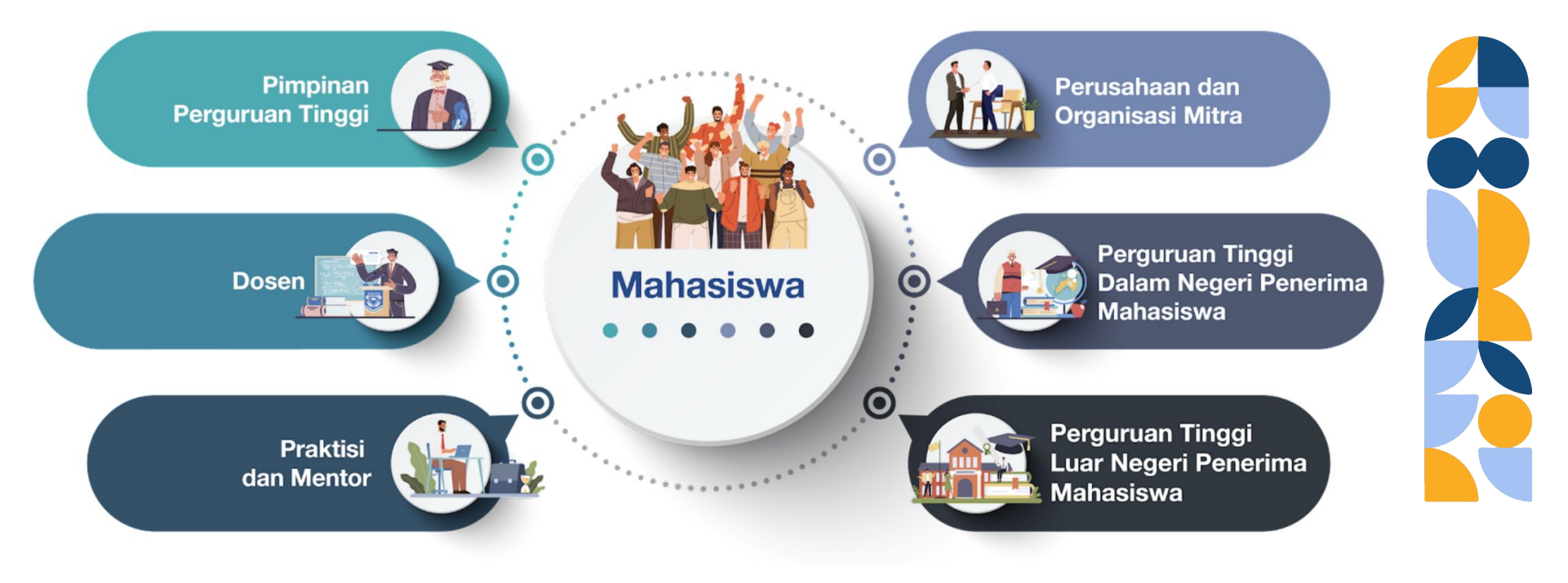

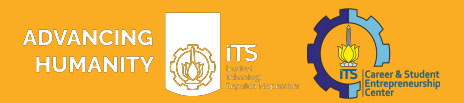

## Peranan Perguruan Tinggi

### Pimpinan Perguruan Tinggi

Pimpinan Perguruan Tinggi, bertugas untuk memberikan persetujuan final kepada mahasiswa yang ingin mendaftar program flagship MBKM, dengan ketentuan sebagai berikut:

- 1) Pimpinan PT wajib mempunyai salah satu jabatan sebagai pimpinan perguruan tinggi;
- Pimpinan PT bertugas menentukan penanggung jawab dari masing-masing prodi atau fakultas untuk bertindak sebagai pihak yang akan merekomendasikan mahasiswa untuk mengikuti program MBKM; dan
- Pimpinan PT bertugas memberikan persetujuan akhir daftar mahasiswa setelah mendapatkan rekomendasi dari prodi atau fakultas pada laman

### Penanggungjawab Fakultas atau Prodi

Penanggung Jawab Fakultas atau Prodi, bertugas untuk:

- Melakukan verifikasi kebenaran data dan dokumen mahasiswa yang akan mendaftar Program flagship MBKM;
- 2) Memberikan rekomendasi kepada mahasiswa untuk mengikuti Program flagship MBKM; dan
- 3) melakukan koordinasi dengan mkhasiswa apabila terdapat data atau dokumen yang perlu diperbaiki.

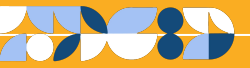

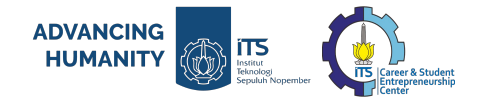

## Kebutuhan Perbaikan dan Pengembangan Platform

| Pimpinan PT                                                                                                    | Fakultas/Prodi                                                                                                    | Mahasiswa                                                                                                    |
|----------------------------------------------------------------------------------------------------|----------------------------------------------------------------------------------------------------|----------------------------------------------------------------------------------------------------|
| <ul> <li>Akun Pimpinan PT yang telah dibuat harus diverifikasi terlebih dahulu, sebelum melanjutkan ke proses Penugasan Penanggung Jawab/Prodi</li> <li>Proses verifikasi ini membutuhkan waktu kurang lebih 1x24 jam.</li> </ul> | <ul> <li>Pimpinan Perguruan Tinggi<br/>perlu menugaskan<br/>Penanggung Jawab<br/>Fakultas/Prodi untuk seluruh<br/>Program Studi yang terdapat di<br/>PT dengan memasukkan email<br/>aktif.</li> <li>Jika terdapat ketidaksesuaian<br/>data dari Prodi yang ada di<br/>platform dengan Prodi di PT,<br/>harap melaporkan hal tersebut<br/>melalui Pusat Bantuan.</li> <li>Satu email penanggung jawab<br/>dapat digunakan untuk beberapa<br/>prodi sekaligus.</li> </ul> | <ul> <li>Pimpinan PT akan menerima<br/>hasil verifikasi data mahasiswa<br/>dari Penanggung Jawab<br/>Fakultas/Profi</li> <li>Pimpinan PT dapat<br/>memberikan rekomendasi<br/>secara sekaligus (<i>bulk</i><br/><i>approval</i>)</li> <li>Pimpinan PT memberikan<br/>persetujuan rekomendasi dan<br/>mengunggah file tanda tangan<br/>sesuai ketentuan yang berlaku</li> </ul> |
|                                                                                                    | <ul> <li>Akun Pimpinan PT yang<br/>telah dibuat harus<br/>diverifikasi terlebih<br/>dahulu, sebelum<br/>melanjutkan ke proses<br/>Penugasan Penanggung<br/>Jawab/Prodi</li> <li>Proses verifikasi ini<br/>membutuhkan waktu<br/>kurang lebih 1x24 jam.</li> </ul>                                                                                                    | <ul> <li>Akun Pimpinan PT yang telah dibuat harus diverifikasi terlebih dahulu, sebelum melanjutkan ke proses Penugasan Penanggung Jawab/Prodi</li> <li>Proses verifikasi ini membutuhkan waktu kurang lebih 1x24 jam.</li> <li>Akun Pimpinan PT yang telah dibuat harus diverifikasi ini melanjutkan untuk beberapa prodi sekaligus.</li> </ul>                               |

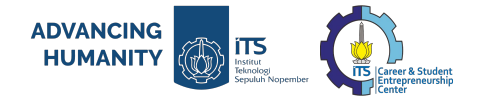

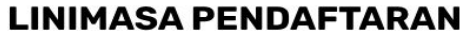

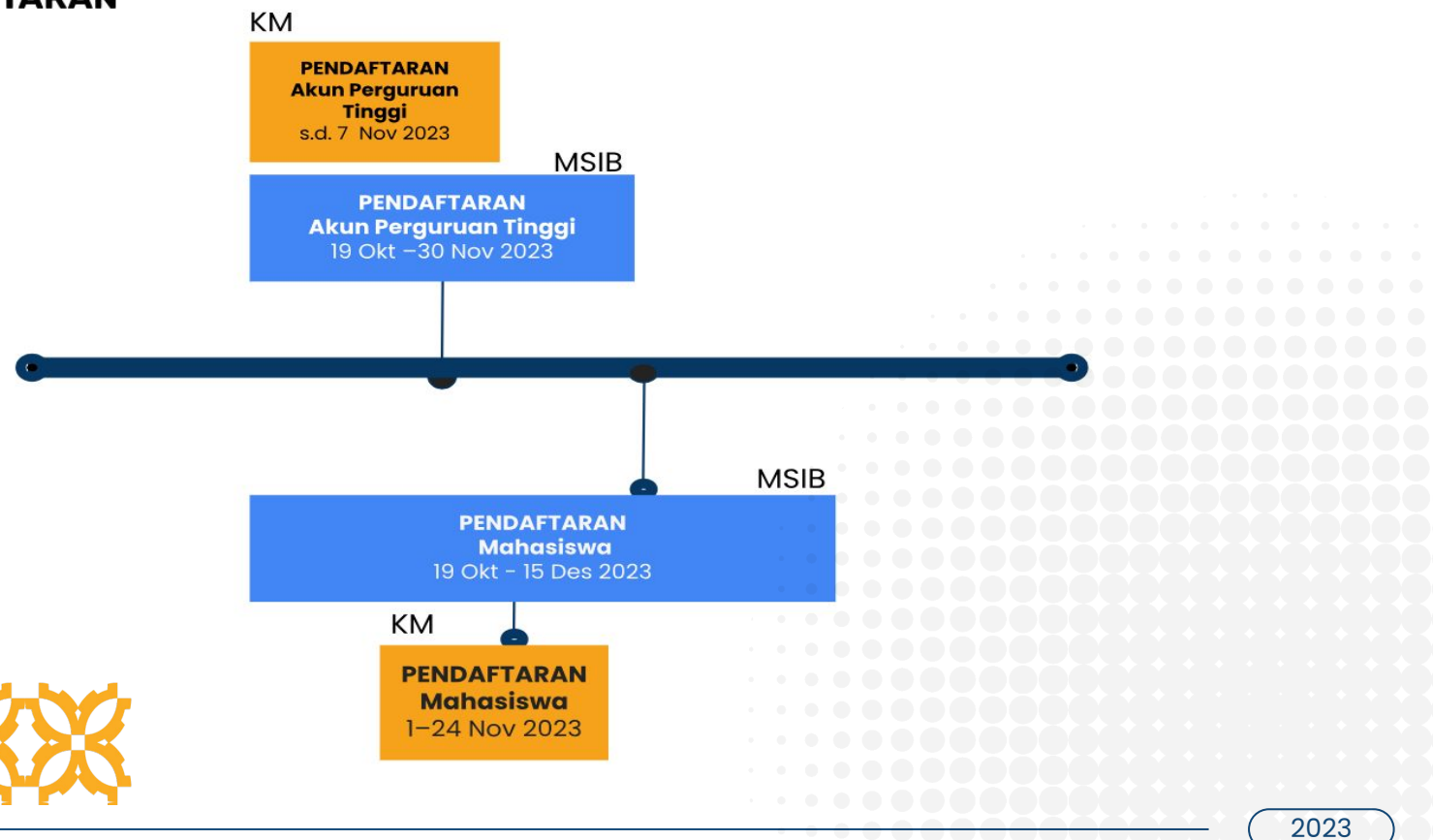

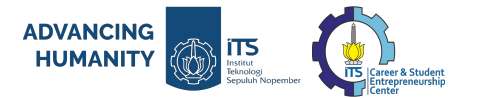

### LANGKAH LANJUTAN SETELAH SOSIALISASI

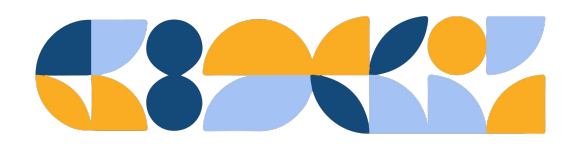

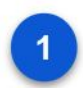

Melanjutkan informasi kepada Pimpinan Perguruan Tinggi dapat segera menerbitkan Surat Tugas untuk pejabat yang ditunjuk untuk memberikan rekomendasi final bagi mahasiswa yang menjadi calon peserta program MSIB atau KM, sesuai linimasa.

2

Penanggung Jawab Fakultas/Prodi dapat segera melakukan verifikasi data mahasiswa jika sudah mendapatkan email penugasan untuk prodi masing-masing

# DIGITALISASI SPTJM DAN SR

ADVANCING HUMANITY

itts 💮

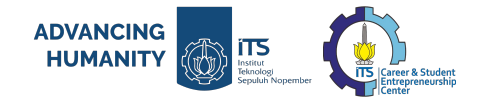

## Kebutuhan Perbaikan dan Pengembangan Platform

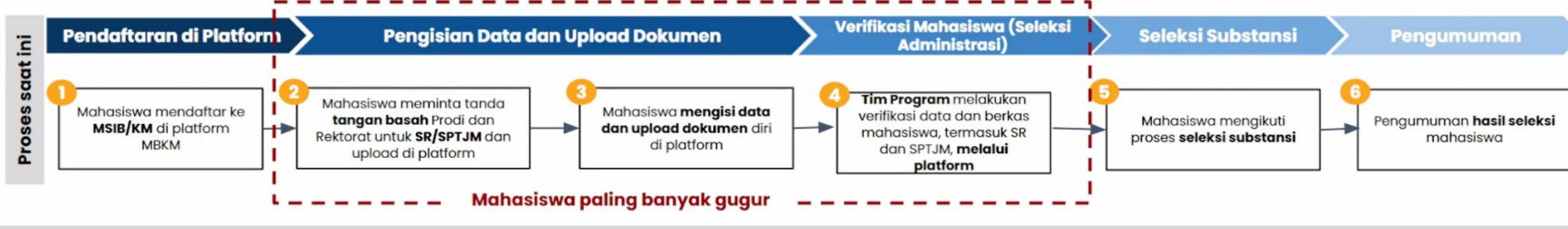

binya perjalanan ditanggung oleh saya pribadi.

sesuai dengan ketentuna Program PMM; dan

pelaksanaan kegiatan Program PMM.

Orane Tua/Wali Mahasisua

a. memberikan pengakuan dan konversi sks dari pembelajaran di PT Penerima;

atau menunjuk penanggung jawab jika terjadi kondisi force majeure di PT Penerima.

5. sudah mendapatkan izin sebagai dukungan dan fasilitasi orang tua/wali, yang menyatakan:

a. menyetujui dan mengizinkan mengikuti kegiatan Program PMM secara luring; dan

Mahasisan

Kepala Program Studi

SPTJM saat ini

yang menyatakan

# 26.000 +

Mahasiswa gagal dalam seleksi proses administrasi pada program MSIB dan KM, mayoritas kegagalan mahasiswa berada pada Rekomendasi dokumen Surat Surat dan Pernyataan Tanggung Jawab Mutlak (SPTJM)

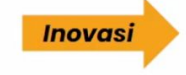

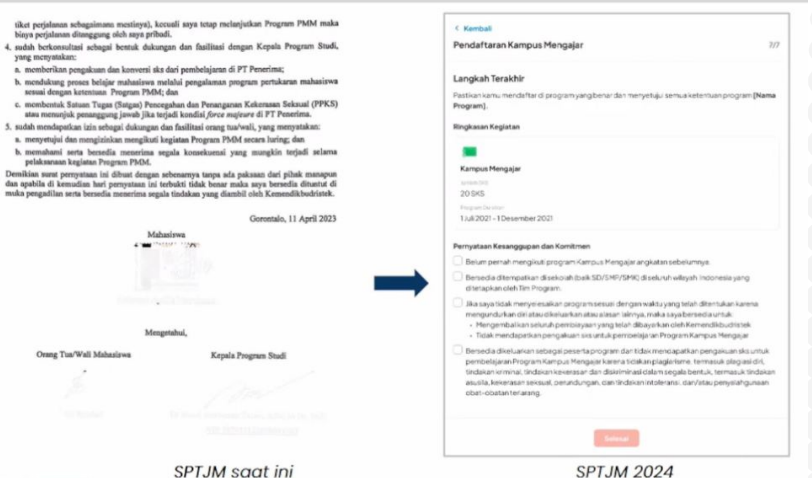

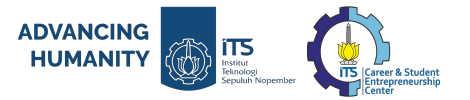

## Inisiatif digitalisasi proses pendaftaran memiliki <mark>4 (empat) poin utama perubahan</mark> bagi mahasiswa dan Perguruan Tinggi

|   | Proses                          | Sebelum: Surat Rekomendasi dan<br>SPTJM                                                                                             |   | Sesudah: Surat Rekomendasi dan SPTJM Digitalisasi                                                                                                    |
|---|---------------------------------|----------------------------------------------------------------------------------------------------|---|----------------------------------------------------------------------------------------------------|
| 1 | Pembuatan<br>Dokumen            | Mahasiswa membuat dokumen SPTJM<br>secara manual kemudian mengunggah<br>dokumen SPTJM yang sudah ditandatangani<br>ke platform MBKM | - | Mahasiswa mengisikan seluruh data dan pernyataan mahasiswa<br>langsung di dalam <i>platform</i> MBKM                                                                                                    |
| 2 | Verifikasi<br>Data<br>Mahasiswa | Proses verifikasi data mahasiswa berada di<br>Tim Program                                                                           | - | Proses verifikasi data mahasiswa dilakukan oleh Perguruan Tinggi<br>pada level <b>Penanggung Jawab Program Studi/Fakultas</b>                                                                                                    |
| 3 | Pemberian<br>Rekomenda<br>si PT | Rekomendasi Perguruan Tinggi dalam<br>bentuk Surat Rekomendasi manual                                                               |   | Rekomendasi Perguruan Tinggi diberikan <b>melalui platform</b> oleh<br>Pimpinan PT                                                                                                    |
| 4 | Pembuatan<br>Akun PT            | Tidak terdapat proses pembuatan akun PT                                                                                             |   | <ul> <li>Terdapat dua proses yang perlu dilakukan oleh Perguruan Tinggi:</li> <li>1. Pimpinan PT dengan mengunggah Surat Tugas dari PT</li> <li>2. Pimpinan PT submit email program studi atau pihak yang akan melakukan verfiikasi mahasiswa</li> </ul> |

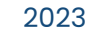

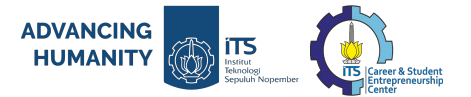

Alur SR/SPTJM yang baru meningkatkan keterlibatan Perguruan Tinggi asal mahasiswa dalam proses pendaftaran dan rekomendasi mahasiswa dalam platform MBKM

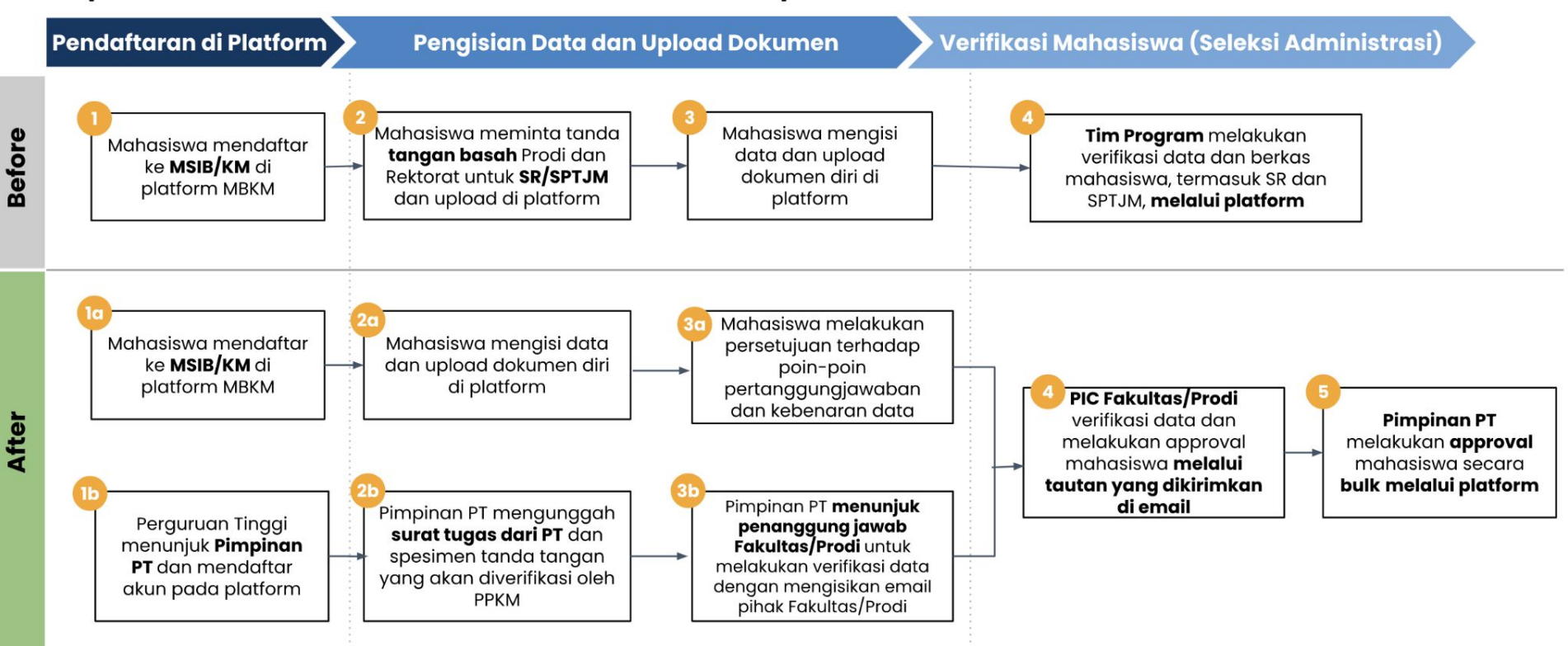

# PENUGASAN PENANGGUNG JAWAB FAKULTAS/PRODI

ADVANCING

HUMANITY

itts 💮

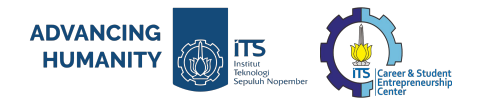

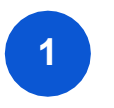

### PENUGASAN PENANGGUNG JAWAB FAKULTAS/PRODI

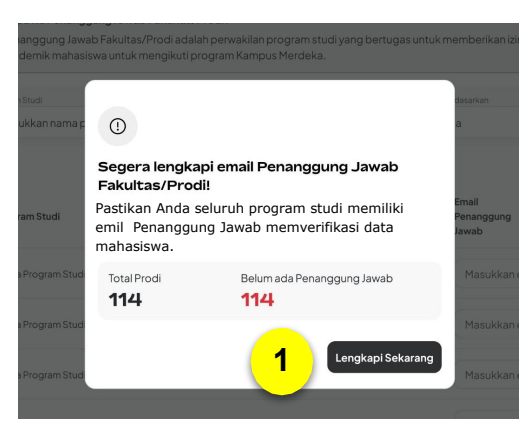

| Merdeka                       | Penugasan tiap Program S<br>Daftar Program                   | itudi<br>n Studi                                                  |                                                          |                                              | 3                                    | @ 10-10 miles                 |
|-------------------------------|--------------------------------------------------------------|-------------------------------------------------------------------|----------------------------------------------------------|----------------------------------------------|--------------------------------------|-------------------------------|
| Universitas<br>Indonesia      | Program studi yang me                                        | menuhi syarat n                                                   | nengikuti Kamp                                           | us Merdeka • Semester                        | Ganjil 2023/2024                     |                               |
| Beranda                       | Siapa itu Penanggun<br>Penanggung Jawab<br>akademik mahasisw | n <b>g Jawab Fakulta</b><br>Fakultas/Prodi ac<br>a untuk mengikut | <b>s/Prodi?</b><br>Ialah perwakilan p<br>i program Kampu | rogram studi yang bertuga<br>s Merdeka.      | as untuk memberikan izin dan melakul | x                             |
| nugasan tiap ><br>ogram Studi | A Segera isi email Pen                                       | anggung Jawab u                                                   | ntuk 114 program                                         | studi selambat-lambatnya                     | a tanggal 28 Oktober 2023.           |                               |
| ekomendasi<br>ahasiswa        | Program Studi                                                | an an air an air an air                                           |                                                          | Penanggung Jawab Fakultas/Pe                 | od Calon Peserta Batah Verifikasi    | Durken Berdasarkan            |
|                               | - Hasawaimanapio,                                            | panistudivernan                                                   |                                                          | Detombitogaskan                              | * Jaemua *                           | Plugian atudi A-2 +           |
|                               |                                                              |                                                                   |                                                          |                                              | Mem                                  | perlihatkan 114 Program Studi |
|                               | # Program Studi                                              | Jenjang P                                                         | otal Calon Bu<br>eserta Ve                               | tuh Aktivitas Terai<br>rifikasi Penanggung J | dhir Email Penanggung Jawab<br>awab  |                               |
|                               | 1. Nama Program Studi                                        | S1 3                                                              | 5 35                                                     |                                              | Masukkan email                       | Simpan                        |
|                               | 2. Nama Program Studi                                        | S1 -                                                              |                                                          |                                              | Masukkan email                       | Simpan                        |
|                               | 3. Nama Program Studi                                        | S1 3                                                              | 5 35                                                     |                                              | Masukkan email                       |                               |
|                               | 6 Nama Program Studi                                         | S1 -                                                              |                                                          |                                              | Masukkan email                       |                               |
|                               | 5. Nama Program Studi                                        | S1 -                                                              |                                                          |                                              | Masukkan email                       |                               |
| Nama Anda 🛛 🗸 🗸               | 6 Nama Program Studi                                         | S1 3                                                              | 5 35                                                     |                                              | Masukkan email                       |                               |

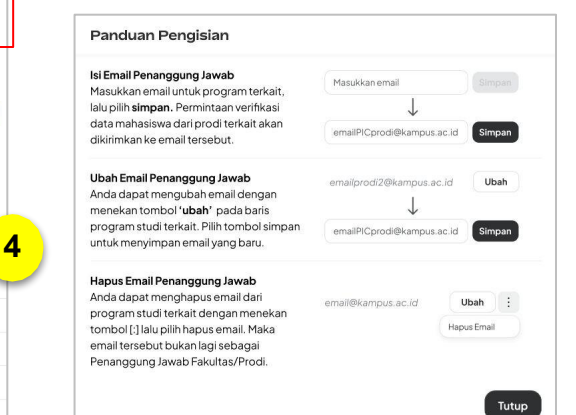

- Pada beranda akan muncul pesan untuk melengkapi email Penanggung Jawab Fakultas/Prodi. Selanjutnya Anda perlu memulai menugaskan setiap program studi. Klik "Lengkapi Sekarang"
- 2. Klik tab "**Penugasan tiap Program Studi**". Pada laman tersebut Anda dapat memasukkan alamat email Penanggung Jawab Fakultas/Prodi.
- 3. Untuk melihat panduan pengisian, silakan klik "Lihat Panduan"
- 4. Setelah informasi alamat email Penanggung Jawab Fakultas/Prodi sudah Anda lengkapi, maka klik "**Simpan**".

#### Catatan:

- Pimpinan Perguruan Tinggi perlu menugaskan Penanggung Jawab Fakultas/Prodi untuk seluruh Program Studi yang terdapat di PT
- Jika terdapat ketidaksesuaian data dari Program Studi yang ada di platform dengan Program Studi di PT, harap melaporkan hal tersebut melalui Pusat Bantuan

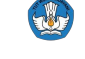

Kementerian Pendidikan, Kebudayaan, Riset dan Teknologi

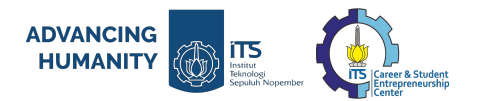

Kementerian Pendidikan, Kebudayaan, Riset dan

Teknologi

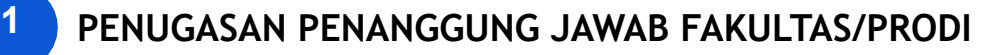

VV Pengaturan email Penanggung Jawab untuk [Nama prodi] telah tersimpan!

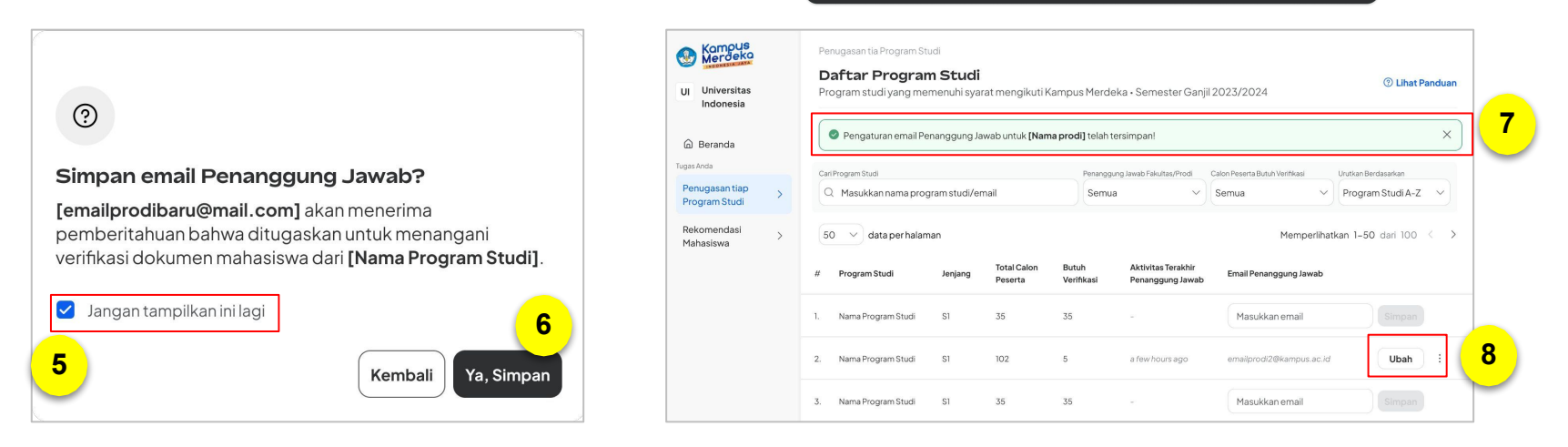

- 5. Anda dapat mencentang kotak "Jangan tampilkan ini lagi", sehingga untuk penyimpanan berikutnya tidak akan muncul notifikasi seperti di atas.
- 6. Jika penugasan Penanggung Jawab Fakultas/Prodi sudah sesuai, klik "Ya, Simpan"
- 7. Jika penyimpanan email Penanggung Jawab Fakultas/Prodi berhasil akan muncul pemberitahuan dengan **kotak berwarna hijau.**
- 8. Jika Anda ingin mengubah email Penanggung Jawab Fakultas/Prodi yang telah tersimpan, silakan klik "Ubah"

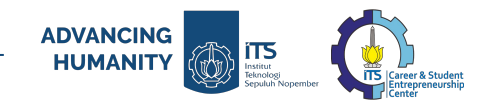

### PENUGASAN PENANGGUNG JAWAB FAKULTAS/PRODI

Penugasan dan Verifikasi Data Akademik Mahasiswa [Nama Prodi] untuk Program Kampus × Merdeka

From: no-reply@kampusmerdeka.kemdikbud.go.id

To: farizm@uxyz.co.id

#### Penugasan dan Verifikasi Data Akademik Mahasiswa [Nama Prodi]

Kepada Yth. [alamat email],

Anda ditugaskan oleh **Nama Pimpinan Perguruan Tinggi** (emailwr@kampus.ac.id) untuk melakukan verifikasi data akademik mahasiswa **[Nama Prodi]** 

Untuk kelancaran proses pendaftaran program Kampus Merdeka, **segera verifikasi 30 data** akademik mahasiswa dengan mengakses tautan berikut:

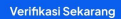

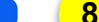

Proses verifikasi terdiri dari 2 tahapan:

- 1. **Pemberian persetujuan (izin/tolak)**: Apakah mahasiswa tsb untuk dapat mengikuti program Kampus Merdeka.
- 2. Mencocokan Kesesuain Data dan Dokumen: Memastikan bahwa data akademik yang dimasukkan oleh mahasiswa telah sesuai dengan dokumen data pembanding internal.

Catatan

Tenggat waktu verifikasi adalah 2 minggu sebelum program dimulai karena setelah ini, dokumen memerlukan persetujuan rekomendasi dari pihak Pimpinan Perguruan Tinggi.

Jika ada pertanyaan atau bantuan yang dibutuhkan, harap hubungi tim kami di Pusat Bantuan.

Hormat kami,

Tim Kampus Merdeka

| From: no-reply@kampusmerdeka.kemdikbud.go.id | 0 |
|----------------------------------------------|---|
| To: farizm@uxyz.co.id                        | ( |

#### Penugasan Verifikasi Data Akademik Mahasiswa [Nama Prodi]

Kepada Yth. [alamat email],

Anda ditugaskan oleh **Nama Pimpinan Perguruan Tinggi** (emailwr@kampus.ac.id) untuk melakukan verifikasi data akademik mahasiswa **[Nama Prodi]** 

Hal ini dilakukan dengan tujuan memastikan keakuratan informasi akademik mahasiswa sebagai syarat mendaftar ke program Kampus Merdeka.

Jika ada pertanyaan atau bantuan yang dibutuhkan, harap hubungi tim kami di Pusat Bantuan.

Hormat kami,

Tim Kampus Merdeka

8. Penanggung Jawab Fakultas/Prodi Anda akan menerima email notifikasi penugasan verifikasi data akademik mahasiswa untuk prodi tersebut untuk program Kampus Merdeka. Klik **"Verifikasi Sekarang".** 

9. Contoh email notifikasi penugasan jika **belum ada mahasiswa yang terdaftar** 

Mohon **cek folder Spam jika email tidak muncul** di folder Kotak Masuk.

#### Catatan:

Penanggung Jawab Fakultas/Prodi dapat menerima penugasan dan melakukan verifikasi hanya dengan klik tautan yang dikirimkan lewat email. Tidak perlu melakukan pendaftaran di laman MBKM.

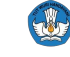

# ALUR VERIFIKASI MAHASISWA OLEH PENANGGUNG JAWAB FAKULTAS/PRODI

ADVANCING

HUMANITY

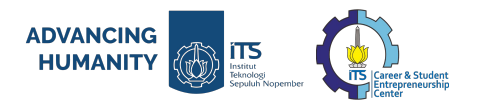

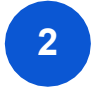

#### ALUR VERIFIKASI DAN PERSETUJUAN DATA MAHASISWA OLEH PENANGGUNG JAWAB FAKULTAS/PRODI

| Pemk<br>Semest | <b>perian Izi</b><br>ter Ganjil 202         | <b>n dan Verifik</b><br>3/2024                          | asi Data Aka                                              | demik N                                   | lahasiswa                           |                 | Lit                 | hat Histori Verifika |   | F<br>S | istori Ver<br>mester Ganjil<br>utuh Revisi (5) | ifikasi Data A<br>2023/2024<br>Sudah Sesuai (12)   | Ditolak (I)                                | hasiswa       |                                      |                               |                                   |                          |     |
|----------------|---------------------------------------------|---------------------------------------------------------|-----------------------------------------------------------|-------------------------------------------|-------------------------------------|-----------------|---------------------|----------------------|---|--------|------------------------------------------------|----------------------------------------------------|--------------------------------------------|---------------|--------------------------------------|-------------------------------|-----------------------------------|--------------------------|-----|
| 1 Bar<br>Da    | <b>tas akhir verifil</b><br>Ita mahasiswa s | <b>kasi: 2 minggu sebelu</b><br>selanjutnya akan diteru | i <b>m periode verifikasi b</b><br>uskan ke pihak Pimpina | erkas berakh<br>an Perguruan <sup>-</sup> | <b>ir.</b><br>Tinggi untuk pemberia | an rekomendasi. |                     |                      |   |        | Daftar mahasis<br>Mahasiswa<br>). Ketikkan NIM | wa yang <b>butuh perbai</b><br>'nama untuk mencari | kan. Pastikan mereka                       | lakukan perba | Pilih Program Studi<br>Semua Program | at bisa diverifikasi<br>Studi | iulang.                           | Jrutkan berdasari<br>A-Z | an  |
| Cari Mah       | asiswa                                      |                                                         |                                                           |                                           | Pilih Program Studi                 |                 | Urutkan ber         | dasarkan             |   | 50     | data.ner                                       | balaman                                            |                                            |               |                                      | Memo                          | merlihatika                       | n 1=50 dari              | 241 |
| Q M<br>50 ~    | 1asukkan NIM/r                              | nama untuk mencari<br>Iaman                             |                                                           |                                           | Semua Program S                     | tudi<br>Memper  | V A-Z               | ✓ dari 241 < >       |   | #      | NIM/NPM<br>2307678245                          | Nama Mahasiswa<br>Bisma Rachmadan                  | Program Studi<br>S1– Nama Program<br>Studi | Semester      | Tipe Program<br>Kampus Mengajar      | No Whatsapp<br>08123456789    | Waktu<br>Pengaj<br>27-06<br>22:00 | uan<br>-2023             |     |
| #              | NIM/NPM                                     | Nama Mahasiswa                                          | Program Studi                                             | Semester                                  | Tipe Program                        | No Whatsapp     | Waktu<br>Pengajuan  | Tindakan             |   | 1      | 2307678245                                     | Bisma Rachmadan                                    | S1– Nama Program<br>Studi                  | 7             | Kampus Mengajar                      | 08123456789                   | 27-06<br>22:00                    | -2023                    |     |
| 1.             | 2307678245                                  | Bisma Rachmadan                                         | S1– Nama Program<br>Studi                                 | 7                                         | Kampus Mengajar                     | 08123456789     | 27-06-2023<br>22:00 | Periksa              | 1 | 1      | 2307678245                                     | Bisma Rachmadan                                    | S1– Nama Program<br>Studi                  | 7             | Kampus Mengajar                      | 08123456789                   | 27-06<br>22:00                    | -2023                    |     |
|                |                                             | Diama Daaharadaa                                        | S1- Nama Program                                          | 7                                         | Mein                                | 08123454789     | 27-06-2023          | Davilian             |   | 1      | 2307678245                                     | Bisma Rachmadan                                    | S1– Nama Program<br>Studi                  | 7             | Kampus Mengajar                      | 08123456789                   | 27-06-<br>22:00                   | -2023                    |     |

- Pada laman MBKM, Anda akan menemukan daftar mahasiswa yang harus Anda verifikasi datanya. Anda dapat menyaring data tersebut berdasarkan Program Studi atau langsung mencari menggunakan nama atau NIM. Klik "Periksa".
- 2. Anda dapat mengecek kembali histori verifikasi data Akademik mahasiswa dengan klik "Lihat Histori Verifikasi"

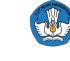

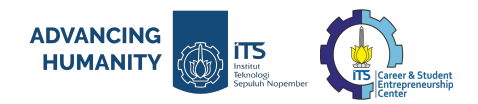

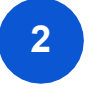

#### ALUR VERIFIKASI DAN PERSETUJUAN DATA MAHASISWA OLEH PENANGGUNG JAWAB FAKULTAS/PRODI

2.

| na Mahasiswa                         | Izinkan mahasiswa mengikuti program [Tipe Program]?  |
|--------------------------------------|------------------------------------------------------|
| hammad Reyhandi                      |                                                      |
|                                      | 🕥 🛛 Ya, Beri Izin 🛛 🛇 Tolak                          |
| 83940124                             |                                                      |
| igram Studi                          |                                                      |
| mu Geologi                           | Apakah Data Akademik (IPK, Semester, Beasiswa) sudah |
| be Program                           | sesual dengan data pembanding internal?              |
| ampus Mengajar Angkatan 5 Tahun 2023 | 🔿 🥥 Ya, sudah Sesuai 🔷 🔕 Tidak Sesuai                |
| ata Akademik:                        |                                                      |
|                                      |                                                      |
| IPK                                  |                                                      |
| 3.2                                  |                                                      |
| Semester                             |                                                      |
| 5                                    |                                                      |
| Beasiswa                             |                                                      |
| Beasiswa Pintar 2023                 |                                                      |
| Nominal Beasiswa per Bulan           |                                                      |
| Rp1.800.000                          |                                                      |
|                                      |                                                      |

| 🔾 🖉 Y    | 'a, Beri Izin  |               | Tolak                    |
|----------|----------------|---------------|--------------------------|
|          |                |               |                          |
|          |                |               |                          |
| -        |                |               |                          |
| Anda.    | sudah pernah m | elakukan veri | <b>fikasi</b> untuk data |
| - Allua: |                |               |                          |

- Penanggung Jawab Fakultas/Prodi selanjutnya bisa melakukan pengecekan kesesuaian data akademik pada Mahasiswa yang bersangkutan. Data yang perlu diperhatikan di antaranya:
  - Nama mahasiswa
  - NIM
  - Program Studi
  - Tipe Program (Program Kampus Merdeka yang mahasiswa pilih)
  - IPK
  - Semester
  - Beasiswa
  - Nominal Beasiswa per Bulan
  - Jika data sudah sesuai, dan Anda sebagai Penanggung Jawab Fakultas/Prodi mengizinkan mahasiswa untuk mengikuti program Kampus Merdeka maka Anda bisa klik "**Ya, Beri Izin**".
- Untuk data mahasiswa yang sudah pernah diverifikasi, Anda akan menemukan notifikasi seperti yang ada pada gambar di samping. Artinya, Anda hanya perlu memberikan izin mahasiswa untuk mengikuti Program Kampus Merdeka dengan klik "Ya. Beri Izin".
- 4. Setelah itu klik "Selanjutnya".

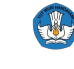

Kementerian Pendidikan, Kebudayaan, Riset dan Teknologi

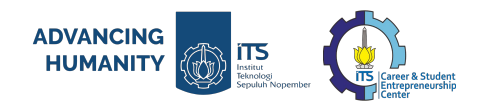

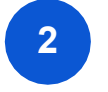

### ALUR VERIFIKASI DAN PERSETUJUAN DATA MAHASISWA OLEH PENANGGUNG JAWAB FAKULTAS/PRODI

|                                                                                                    |                                                                                                    | 7                                                                                                    |
|----------------------------------------------------------------------------------------------------|----------------------------------------------------------------------------------------------------|----------------------------------------------------------------------------------------------------|
| (1/2) Pemberian Izin dan Cek Kesesu                                                                        | ain Data Akademik X                                                                                                    | (2/2) Persetujuan Verifikasi Data Akademik Mahasiswa                                                                                                    |
| Nama Mahasiswa<br>Muhammad Reyhandi                                                                        | Izinkan mahasiswa mengikuti program [Tipe Program]?                                                                                                    | Dengan ini saya menyatakan bahwa:                                                                                                    |
| NM<br>7283940124<br>Program Studi<br>Ilmu Geologi<br>Tep Program<br>Kampure Mangalar Angkatan 5 Tahun 2023 | Ya, Beri Izin     O Tolak  Apakah Data Akademik (IPK, Semester, Beasiswa) sudah sesual dengan data pembanding internal?                                                                                                    | Menurut hasil verifikasi yang saya lakukan informasi yang diberikan oleh mahasiswa (termasuk<br>semua dokumen yang telah diunggah) adalah <b>akurat dan lengkap</b> .     Saya menahami bahwa ketidaksesualan data dapat mengakbatkan diskualifikasi mahasiswa<br>dari proses pendatraan program Kanupus Merdeka.     Saya sadar bahwa semua informasi yang diberikan dapat <b>dipastikan kebenarannye</b> .                                                                                                    |
| Data Akademik:                                                                                             | Ya, sudah Sesuai     O Tidak Sesuai                                                                                                    | Saya menyatakan bahwa <b>mahasiswa sanggup dan bertanggung jawab</b> untuk mengikuti<br>ketentuan Program MSIB Angkatan 5 tahun 2023                                                                                                    |
| 3.2<br>Servester<br>5<br>Bessitwa<br>Bessitwa Pintar 2023                                                  |                                                                                                    | Saya menyatakan bahwa saya menyetujui <b>tanpa ada paksaan dari pihak manapun</b> dan<br>apabila dikemudian hari pernyataan ini terbukti tidak benar, maka saya bersedia<br>bertanggungjawab serta menerima konsekuensinya.                                                                                                    |
| Normal Beasinwa per Bulan<br>Rp1.800.000                                                                   |                                                                                                    | Penting! Hasil verifikasi tidak dapat ditarik kembali.<br>Data yang terverifikasi akan diteruskan ke pihak Propinan Perguruan Teggi untuk<br>proses pemberan rekomendasi. Pastikan data sudah tepat dan sesual.                                                                                                    |
|                                                                                                    | Setanjutnya ->                                                                                                    | Kembali Kirim Sekar                                                                                                    |
|                                                                                                    | Selfrester ungr ULX/UL4  Burkes abdit verifikasi berka berkati Dokumen salenjutnya akan ditenusikan ke pitak Propinan Pergunan Tinggi Verifikasi berkati (kan mahasiswa) berhavit dikirmi Anda dipat mengakasi data t Centrifikasis O Meakaki Mid forma santid menanti                                                                                                    | C     C     C |
|                                                                                                    | Memperiharian 1-28 dar 300     Mennerhann Auflichten Ausstein Ausstein Auflichten Auflichten A | Program No Whitep Water<br>Program 27-06-3023<br>Kamoa Mencalar 002346/299 27-06-3023                                                                                                    |

Langkah terakhir adalah dengan memberikan Persetujuan Verifikasi Data Akademik Mahasiswa. Poin dalam memberikan persetujuan verifikasi data final adalah:

- Menurut hasil verifikasi yang Anda lakukan, informasi yang diberikan oleh mahasiswa (termasuk semua dokumen yang telah diunggah) adalah akurat dan lengkap.
- Anda sebagai Penanggung Jawab Fakultas/Prodi memahami bahwa ketidaksesuaian data dapat mengakibatkan diskualifikasi mahasiswa dari proses pendaftaran Kampus Merdeka
- Anda sebagai Penanggung Jawab Fakultas/Prodi sadar bahwa semua informasi yang diberikan dapat dipastikan kebenarannya.
- 1. Klik ceklis pada 2 poin yang diminta
- 2. Klik **"Kirim Sekarang"**. Data mahasiswa tersebut akan otomatis **masuk ke daftar izin Pimpinan Perguruan Tinggi**.
- Setelah mahasiswa diberikan izin maka data mahasiswa akan masuk ke menu Histori Verifikasi

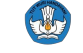

×

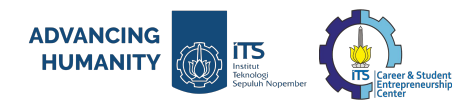

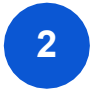

### ALUR VERIFIKASI DAN PERSETUJUAN DATA MAHASISWA OLEH PENANGGUNG JAWAB FAKULTAS/PRODI

#### a. Perlu Revisi

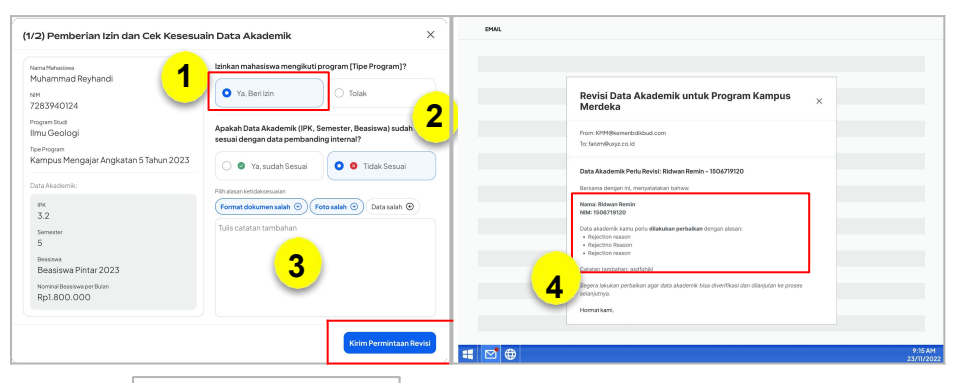

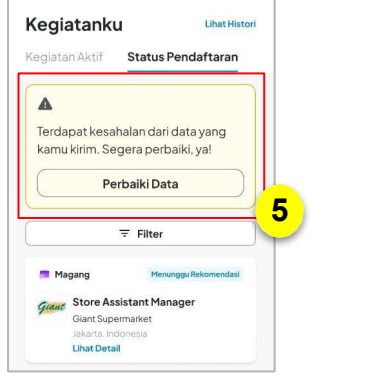

Jika pada data mahasiswa Anda menemukan ketidaksesuaian data diri dan akademik, maka Anda dapat meminta mahasiswa untuk melakukan revisi data.

- 1. Pada pertanyaan pertama untuk mengizinkan mahasiswa mengikuti program, klik "**Ya, Beri Izin**".
- 2. Pertanyaan berikutnya, apakah data akademik sudah sesuai dengan data pembanding internal? Anda klik **"Tidak Sesuai".**
- 3. Kolom komentar akan muncul, dan Anda diharapkan memberikan deskripsi ketidaksesuaian data yang Anda maksudkan agar mahasiswa dapat melakukan perbaikan sesuai dengan data yang benar. Klik "**Kirim Permintaan Revisi**".
- 4. Notifikasi permintaan revisi berhasil terkirim
- 5. Berikut tampilan pada akun mahasiswa yang perlu melakukan revisi. Klik "Perbaiki Data", kemudian lakukan perbaikan data sesuai dengan catatan perbaikan yang diberikan.

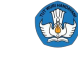

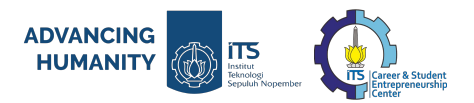

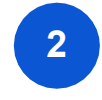

#### ALUR VERIFIKASI DAN PERSETUJUAN DATA MAHASISWA OLEH PENANGGUNG JAWAB FAKULTAS/PRODI

a. Perlu Revisi

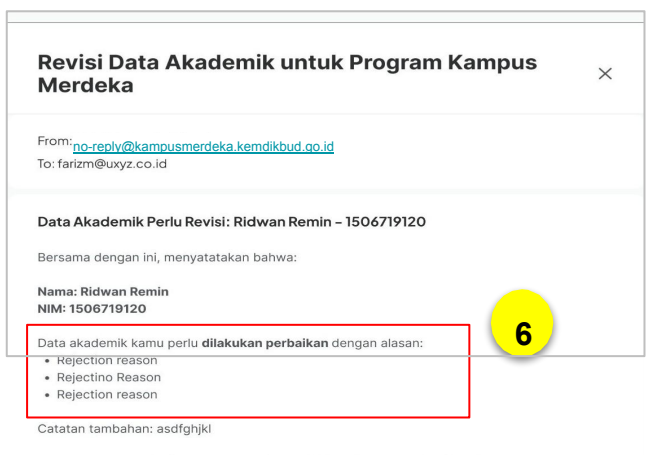

Segera lakukan perbaikan agar data akademik bisa diverifikasi dan dilanjutan ke proses selanjutnya.

Hormat kami,

6. Sistem akan mengirimkan notifikasi ke email Mahasiswa dengan informasi permintaan revisi data akademik. **Alasan permintaan revisi akan ditampilkan** pada notifikasi tersebut, maka diharapkan Anda dapat menjelaskan secara mendetail ketidaksesuaian agar proses pendaftaran dapat berjalan dengan baik.

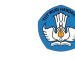

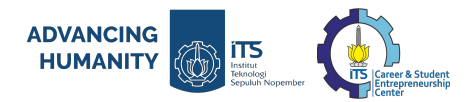

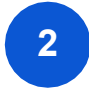

### ALUR VERIFIKASI DAN PERSETUJUAN DATA MAHASISWA OLEH PENANGGUNG JAWAB FAKULTAS/PRODI

#### b. Penolakan Verifikasi

| Nama Mahasiswa                                                                                                    | Izinkan mahasiswa mengik                                                                                    | uti program [Tipe Program]?                                                            |
|----------------------------------------------------------------------------------------------------|----------------------------------------------------------------------------------------------------|----------------------------------------------------------------------------------------|
| Muhammad Reyhandi                                                                                                    | 🔿 Ya, Beri Izin                                                                                             | O Tolak                                                                                |
| 7283940124                                                                                                    |                                                                                                    |                                                                                        |
| Program Studi                                                                                                    | Tulis alasan penolakan (opsional)                                                                           |                                                                                        |
| lmu Geologi                                                                                                    | Tulis alasan penolakan di s                                                                                 | ini 🦷                                                                                  |
| ipe Program                                                                                                    |                                                                                                    |                                                                                        |
| Campus Mengajai Angkatan 5 tahun 2025                                                                                                    |                                                                                                    |                                                                                        |
| Data Akademik:                                                                                                    |                                                                                                    |                                                                                        |
| IPK                                                                                                    |                                                                                                    |                                                                                        |
| 3.2                                                                                                    |                                                                                                    |                                                                                        |
| Semester                                                                                                    |                                                                                                    |                                                                                        |
| 5                                                                                                    |                                                                                                    |                                                                                        |
| Beasiswa Pintar 2023                                                                                                    |                                                                                                    |                                                                                        |
| Nominal Reasing or Rulan                                                                                                    |                                                                                                    |                                                                                        |
| Rp1.800.000                                                                                                    |                                                                                                    |                                                                                        |
|                                                                                                    |                                                                                                    |                                                                                        |
|                                                                                                    |                                                                                                    | Selanjutnya $ ightarrow$                                                               |
| 2/2) Tolak Mahasiswa                                                                                                    |                                                                                                    | Selanjutnya $ ightarrow$                                                               |
| <ul> <li>2/2) Tolak Mahasiswa</li> <li>A Keputusan penolakan bersifat fina<br/>Dengan menolak mahasiswa, maka<br/>Merdeka akan langsung dinyataka</li> </ul>                                                                               | l dan tidak dapat diubah k<br>seluruh lamaran mahasis<br>n gagal.                                           | Setanjutnya →<br>×<br>embali.<br>wa ke program Kampus                                  |
| <ul> <li>2/2) Tolak Mahasiswa</li> <li>A teputusan penolakan bersifat fina<br/>Dengan menolak mahasiswa, maka<br/>Merdeka akan langsung dinyataka</li> <li>Dengan menolak mahasiswa, maka</li> </ul>                                       | l dan tidak dapat diubah k<br>seluruh lamaran mahasis<br>n gagal.<br>i i di atas?                           | Setanjutnya →<br>×<br>embali.<br>xya ke program Kampus                                 |
| <ul> <li>2/2) Tolak Mahasiswa</li> <li>• Keputusan penolakan bersifat fina<br/>• Dengan menolak mahasiswa, maka<br/>Merdeka akan langsung dinyataka</li> <li>• Dakah Anda telah memahami konsekuensi yang dit<br/>sapa paksaan.</li> </ul> | l dan tidak dapat diubah k<br>seluruh lamaran mahasia<br>n gagal.<br>i di atas?<br>imbulkan serta keputusar | Setanjutnya -><br>K<br>embali.<br>xa ke program Kampus<br>ini diambil secara sadar dan |

Sebagai Penanggung Jawab Fakultas/Prodi, Anda dapat menolak perizinan pendaftaran mahasiswa. Berikut adalah alur tolak pendaftaran mahasiswa:

- 1. Pada pertanyaan pertama, Anda dapat klik "**Tidak**". Anda dapat mengisi alasan penolakan namun hal ini bersifat opsional.
- 2. Poin penting dalam menolak persetujuan verifikasi data adalah:
  - Keputusan penolakan bersifat final dan tidak dapat diubah kembali.
  - Dengan menolak mahasiswa, maka seluruh lamaran mahasiswa ke program Kampus Merdeka akan langsung dinyatakan gagal.

Lakukan ceklis pada kolom yang tersedia dan klik "Ya, Tolak".

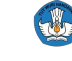

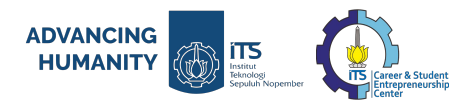

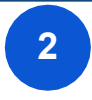

#### ALUR VERIFIKASI DAN PERSETUJUAN DATA MAHASISWA OLEH PENANGGUNG JAWAB FAKULTAS/PRODI

· Rejection reason

Hormat kami,

Catatan tambahan: asdfqhikl

#### b. Penolakan Verifikasi

| ) E                                     | atas akhir verifi<br>Iokumen selanju | kasi: 2 minggu sebelu<br>tnya akan diteruskan i | <b>m periode verifikasi b</b><br>ke pihak Pimpinan Perç | erkas berakh<br>juruan Tinggi ( | ir.<br>untuk pemberian reko | omendasi.             |                     |          |
|-----------------------------------------|--------------------------------------|-------------------------------------------------|---------------------------------------------------------|---------------------------------|-----------------------------|-----------------------|---------------------|----------|
| P                                       | enolakan untuk                       | (nama mahasiswa) be                             | rhasil dikirim! Anda daj                                | oat mengakse                    | es data terkait di lama     | n Histori Verifikasi. |                     | -        |
| ari M                                   | ohasiswa                             |                                                 |                                                         |                                 | Plih Program Studi          |                       | Urutkan berdi       | Isarkan  |
| Q                                       | A Masukkan NIM/nama untuk mencari    |                                                 |                                                         |                                 | Semua Program Studi         |                       | ~ A-Z ~             |          |
| np                                      | anîhatkan <b>1–25</b> c              | lari 300                                        |                                                         |                                 |                             |                       |                     |          |
| ,,,,,,,,,,,,,,,,,,,,,,,,,,,,,,,,,,,,,,, | NIM/NPM                              | Nama Mahasiswa                                  | Program Studi                                           | Semester                        | Program                     | No Whatsapp           | Waktu<br>Pengajuan  | Tindakan |
| 1.                                      | 2307678245                           | Bisma Rachmadan                                 | S1– Nama Program<br>Studi                               | 7                               | Kampus Mengajar             | 08123456789           | 27-06-2023<br>22:00 | Perksa   |
| 2.                                      | 2307678245                           | BismaRachmadan                                  | S1- Nama Program<br>Studi                               | 7                               | Kampus Mengajar             | 08123456789           | 27-06-2023<br>22:00 | Periksa  |

| Permohonan Berpartisipasi di Program Kampu<br>Merdeka Ditolak.                 | S                                                                                                    |
|--------------------------------------------------------------------------------|----------------------------------------------------------------------------------------------------|
| From:no-renly@kampusmerdeka.kemdikbud.go.id                                    |                                                                                                    |
| To: farizm@uxyz.co.id                                                          |                                                                                                    |
| Permohonan Berpartisipasi di Program Kampus Merdeka Kamu Ditolak               |                                                                                                    |
| Bersama dengan ini, menyatatakan bahwa:                                        |                                                                                                    |
| Nama: Ridwan Remin                                                             | Λ                                                                                                    |
| NIM: 1506719120                                                                | 4                                                                                                    |
|                                                                                | Constant of the second second s |
| Permohonan partisipasi di program Kampus Merdeka ditolak oleh program studi de | engan                                                                                                    |
| alasan:                                                                        |                                                                                                    |
| <ul> <li>Rejection reason</li> </ul>                                           |                                                                                                    |
| Rejectino Reason                                                               |                                                                                                    |

- 3. Pengajuan penolakan berhasil terkirim
- Sistem akan mengirimkan notifikasi ke email Mahasiswa dengan informasi penolakan permintaan partisipasi di Program Kampus Merdeka.

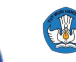

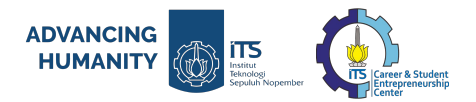

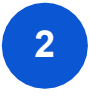

#### ALUR VERIFIKASI DAN PERSETUJUAN DATA MAHASISWA OLEH PENANGGUNG JAWAB FAKULTAS/PRODI

#### b. Penolakan Verifikasi

| eri<br>me  | <b>fikasi Dat</b><br>ster Ganjil 202                | a Akademik<br>3/2024                            | Mahasiswa                                               |                               |                              |                       | Liha                | it Histori Verifik |
|------------|-----------------------------------------------------|-------------------------------------------------|---------------------------------------------------------|-------------------------------|------------------------------|-----------------------|---------------------|--------------------|
| 0 e        | <b>latas akhir verifi</b><br>Jokumen selanju        | kasi: 2 minggu sebelu<br>tnya akan diteruskan i | <b>m periode verifikasi b</b><br>ke pihak Pimpinan Perg | erkas berakh<br>guruan Tinggi | iir.<br>untuk pemberian reki | omendasi.             |                     |                    |
| <b>9</b> F | lenolakan untuk                                     | [nama mahasiswa] be                             | rhasil dikirim! Anda daj                                | patmengaks                    | es data terkait di lama      | ın Histori Verifikasi |                     |                    |
| Carl M     | Carl Mohasiswa Pilih Program Studi                  |                                                 |                                                         |                               |                              |                       | Urutkan berdasarkan |                    |
| Q          | <ol> <li>Masukkan NIM/nama untuk mencari</li> </ol> |                                                 |                                                         |                               | Semua Program Studi          |                       | ~ A-Z               |                    |
| mp         | erűhatkan 1–25 c                                    | dari 300                                        |                                                         |                               |                              |                       |                     |                    |
| 11         | NIM/NPM                                             | Nama Mahasiswa                                  | Program Studi                                           | Semester                      | Program                      | No Whatsapp           | Waktu<br>Pengajuan  | Tindakan           |
| 1.         | 2307678245                                          | Bisma Rachmadan                                 | S1– Nama Program<br>Studi                               | 7                             | Kampus Mengajar              | 08123456789           | 27-06-2023<br>22:00 | Perikaa            |
| 2.         | 2307678245                                          | Bisma Rachmadan                                 | S1– Nama Program<br>Studi                               | 7                             | Kampus Mengajar              | 08123456789           | 27-06-2023<br>22:00 | Periksa            |
| 2.         | 2307678245                                          | Bisma Rachmadan                                 | Studi                                                   | 7                             | Kampus Mengajar              | 08123456789           | 22:00               |                    |

| Permohonan Berpartisipasi di Program K<br>Merdeka Ditolak.                                                       | ampus                 |
|----------------------------------------------------------------------------------------------------|-----------------------|
| From: no-reply@kampusmerdeka.kemdikbud.go.id                                                                     |                       |
| To: farizm@uxyz.co.id                                                                                            |                       |
| Permohonan Berpartisipasi di Program Kampus Merdeka Kamu D                                                       | Ditolak               |
| Bersama dengan ini, menyatatakan bahwa:                                                                          |                       |
| Nama: Ridwan Remin                                                                                               | 4                     |
| NIM: 1506719120                                                                                                  | $\overline{}$         |
| Permohonan partisipasi di program Kampus Merdeka ditolak oleh program                                            | <b>n studi</b> dengan |
| a base and the second second second second second second second second second second second second second second |                       |
| alasan:                                                                                                    |                       |

- Rejectino Reason
- Rejection reason

Catatan tambahan: asdfghjkl

Hormat kami,

- 3. Pengajuan penolakan berhasil terkirim
- Sistem akan mengirimkan notifikasi ke email Mahasiswa dengan informasi penolakan permintaan partisipasi di Program Kampus Merdeka.

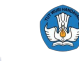

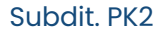

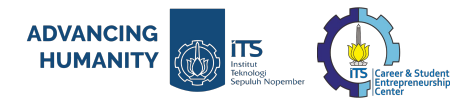

# **1** FORMULIR PENANGGUNG JAWAB MSIB UNTUK DEPARTEMEN DI ITS

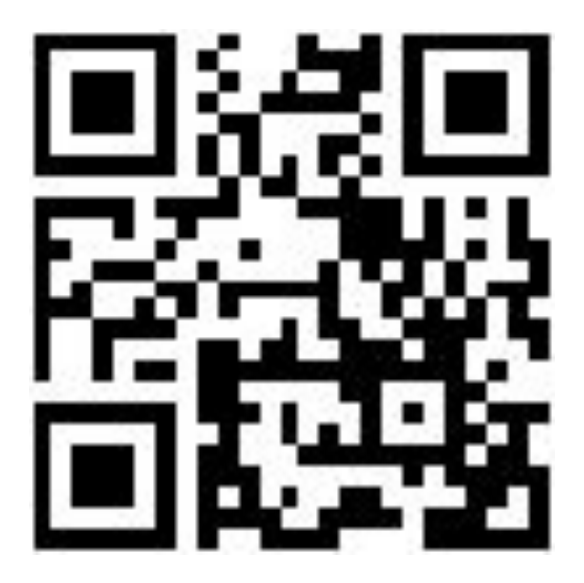

its.id/PendataanPJMSIB6

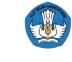

Kementerian Pendidikan, Kebudayaan, Riset dan Teknologi

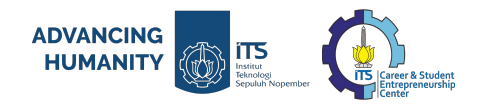

# 2 Link Petunjuk Digitalisasi SR & SPTJM untuk Penanggung Jawab Fakultas/Prodi

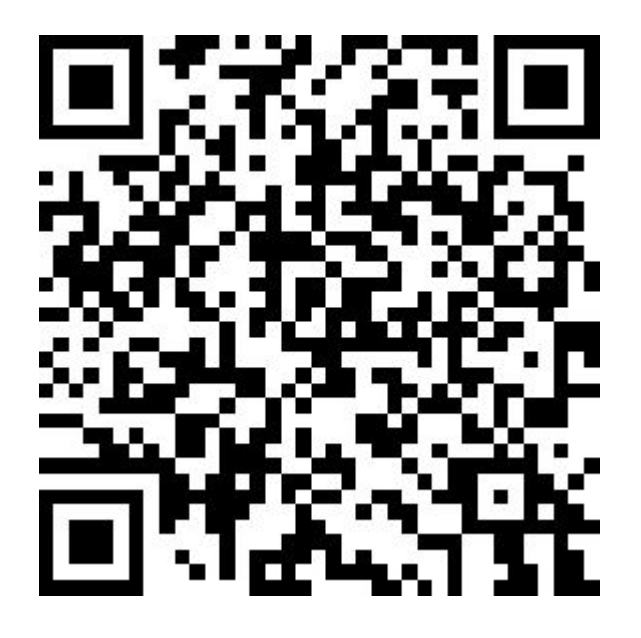

its.id/DigitalisasiSRSPTJM\_ITS

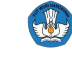

Kementerian Pendidikan, Kebudayaan, Riset dan Teknologi

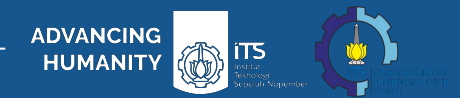

# Akses informasi lebih lanjut:

**Official Instagram Subdit. PK2 ITS** 

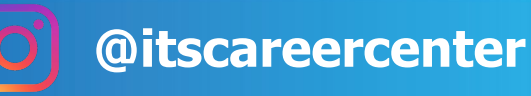

https://kampusmerdeka.kemdikbud.go.id

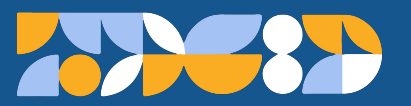

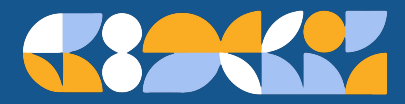

2023

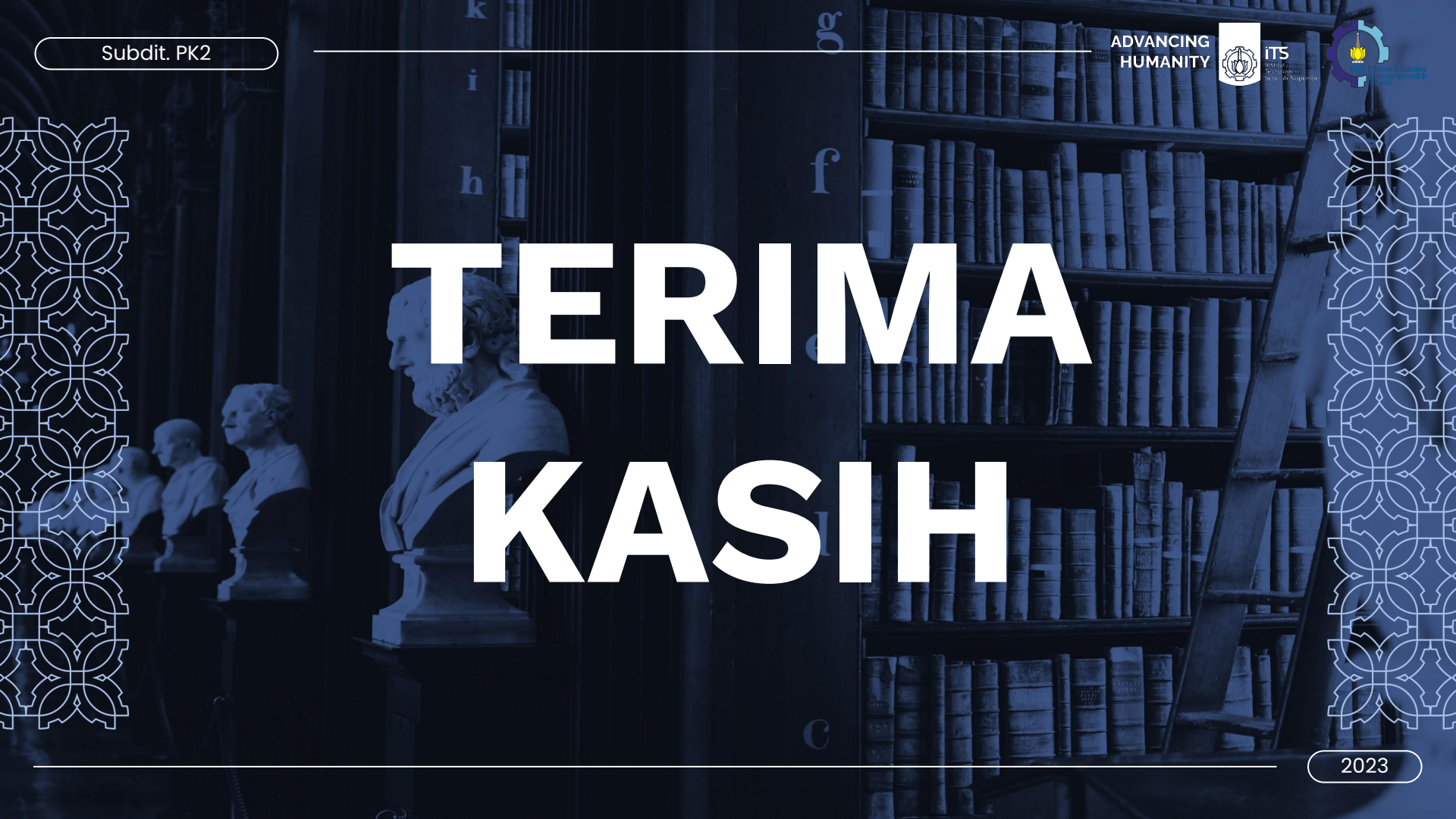